# SmartPilot Series

S1WheelPilot S1 TillerPilot

## **Commissioning Guide**

Document reference: 81282-1 Date: Sept 2006

Autohelm, HSB (High Speed Bus), SailPilot, SeaTalk and SportPilot are registered trademarks of Raymarine Ltd. Raymarine, SmartPilot, AST (Advanced Steering Technology), AutoAdapt, AutoLearn, AutoRelease, AutoSeastate, AutoTack, AutoTrim, FastTrim, GyroPlus, RayGyro, RayPilot and WindTrim are trademarks of Raymarine Ltd

© Handbook contents copyright Raymarine plc

## **SmartPilot Settings**

As you work through this book, please use this section to record your calibration settings.

In the event of a system reset this information can be used to reconfigure the AutoPilot. You may also be asked for this information if you contact your RayMarine support centre.

#### System information

| System Type<br>(S1 WheelPilot / S1 TillerPilot)  |  |
|--------------------------------------------------|--|
| Gyro Plus installed? Yes/No<br>(WheelPilot only) |  |

Date Commissioned

## Display calibration settings

| Parameter   | Your settings | Parameter         | Your settings |
|-------------|---------------|-------------------|---------------|
| Display Bar |               | Heading Selection |               |
| Data page 1 |               | Data page 9       |               |
| Data page 2 |               | Data page 10      |               |
| Data page 3 |               | Data page 11      |               |
| Data page 4 |               | Data page 12      |               |
| Data page 5 |               | Data page 13      |               |
| Data page 6 |               | Data page 14      |               |
| Data page 7 |               | Data page 15      |               |
| Data page 8 |               |                   |               |

| Parameter                    | Your settings | Parameter        | Your settings |
|------------------------------|---------------|------------------|---------------|
| Calibration Lock             |               | Off Course Angle |               |
| Vesse Type                   |               | AutoTack Angle   |               |
| Drive Type                   |               | Gybe Inhibit     |               |
| Rudder Alignment             |               | Wind Type        |               |
| Rudder Limit                 |               | Wind Trim        |               |
| Rudder Gain                  |               | Cruise Speed     |               |
| Counter Rudder               |               | AutoAdapt        |               |
| Rudder Damping               |               | Latitude         |               |
| AutoTrim                     |               | Variation        |               |
| Response:<br>Gyro / Non-Gyro |               |                  |               |

**Dealer calibration settings** 

## **Important information**

## About the documentation provided

Welcome to Raymarine SmartPilot. The autopilot system that will steer your boat accurately, reliably and comfortably.

SmartPilot documentation is arranged so that you can install, commission and quickly use your SmartPilot, keeping to hand only the information necessary.

- Installation Sheets One per element of the system, these easy to understand sheets guide you through the installation process. These can be discarded once the installation is complete.
- Commissioning Guide This book. Describes how to connect, commission and configure the system.
- Quick Start Guide Once commissioned, use your autopilot right away with this handy guide to the main operations.
- Operating Guide Detailed operating information about your autopilot.

**Note:** This handbook contains important information about the installation and commissioning of your new Raymarine product. At the back there is an index and glossary of terms. To get the best from the product please read this handbook thoroughly.

## SmartPilot controller compatibility

The SmartPilot S1 Wheel and Tiller systems are supplied with the ST6002 controller as standard. The systems are also compatible with the following SmartPilot controllers:

|   | ST6001/ST6002<br>Controller                                              |   | ST7001/ST7002<br>Controller                                               |   | ST8001/ST8002<br>Controller                                               |
|---|--------------------------------------------------------------------------|---|---------------------------------------------------------------------------|---|---------------------------------------------------------------------------|
| • | standby & auto<br>function keys<br>+1,-1,+10 & -10 course<br>change keys | • | standby & auto<br>function keys<br>+1,-1,+10 & -10 course<br>change keys  | • | standby & auto<br>function keys<br>Rotary course change<br>control        |
| • | <b>disp</b> & <b>track</b> extended<br>function keys                     | • | resp, track, mode,<br>res'm, disp, up &<br>down extended function<br>keys | • | resp, track, mode,<br>res'm, disp, up &<br>down extended function<br>keys |

## **Safety notices**

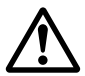

#### WARNING: Productinstallation

This equipment must be installed and operated in accordance with the instructions contained in this handbook. Failure to do so could result in poor product performance, personal injury and/or damage to your boat.

#### CAUTION:

Before installing the SmartPilot computer and drive unit, check that they are the correct voltage for your boat's supply.

As correct performance of the boat's steering is critical for safety, we **STRONGLY RECOMMEND** that an Authorized Raymarine Service Representative fits this product. You will only receive full warranty benefits if you can show that an Authorized Raymarine Service Representative has installed or commissioned this product.

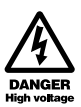

#### WARNING: Electrical safety

Make sure the power supply is switched off before you make any electrical connections.

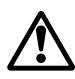

WARNING: Potential ignition source

Contains a possible source of ignition - NOT protected for use in engine compartments.

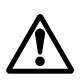

#### WARNING: Calibration requirement

We supply this product calibrated to default settings that should provide initial stable performance for most boats. To ensure optimum performance on your boat, you must complete *Chapter 2:*.

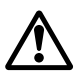

#### WARNING: Navigation aid

Although we have designed this product to be accurate and reliable, many factors can affect its performance. As a result, it should only be used as an aid to navigation and should never replace common sense and navigational judgement. Always maintain a permanent watch so you can respond to situations as they develop.

Your SmartPilot will add a new dimension to your boating enjoyment. However, it is the skipper's responsibility to ensure the safety of the boat at all times by following these basic rules:

- Ensure that someone is present at the helm AT ALL TIMES, to take manual control in an emergency.
- Make sure that all members of crew know how to disengage the autopilot.
- Regularly check for other boats and any obstacles to navigation no matter how clear the sea may appear, a dangerous situation can develop rapidly.
- Maintain an accurate record of the boat's position by using either a navigation aid or visual bearings.
- Maintain a continuous plot of your boat's position on a current chart. Ensure that the locked autopilot heading will steer the boat clear of all obstacles. Make proper allowance for tidal set – the autopilot cannot.
- Even when your autopilot is locked onto the desired track using a navigation aid, always maintain a log and make regular positional plots. Navigation signals can produce significant errors under some circumstances and the autopilot will not be able to detect these errors.

## **EMC installation guidelines**

Raymarine equipment and accessories are designed to the best industry standards for use in the recreational marine environment.

Their design and manufacture conforms to the appropriate Electromagnetic Compatibility (EMC) regulations, but correct installation is required to ensure that performance is not compromised.

The guidelines given here describe the conditions for optimum EMC performance, but it is recognized that it may not be possible to meet all of these conditions in all situations. To ensure the best possible conditions for EMC performance within the constraints imposed by any location, always ensure the maximum separation possible between different items of electrical equipment.

For **optimum** EMC performance, it is recommended that **wherever possible**:

- Raymarine equipment and the cables connected to it are:
  - At least 3 ft (1 m) from any equipment transmitting or cables carrying radio signals e.g. VHF radios, cables and antennas. In the case of SSB radios, the distance should be increased to 7 ft (2 m).
  - More than 7 ft (2 m) from the path of a radar beam. A radar beam can normally be assumed to spread 20 degrees above and below the radiating element.
- The product is supplied from a separate battery from that used for engine start. Power supply voltages below the minimum specified for a product, and starter motor transients, can cause the product to reset. This will not damage

the product, but may cause the loss of some information and may change the operating mode.

• Raymarine specified cables are used. Cutting and rejoining these cables can compromise EMC performance and must be avoided unless doing so is detailed in the installation manual.

## **Suppression Ferrites**

If a supplied cable is fitted with a suppression ferrite, the ferrite must not be removed, unless it is necessary to facilitate installation. Any ferrite thus removed must be replaced in the original position immediately installation is complete.

If additional suppression ferrites are required, use only ferrites supplied by Raymarine.

#### **Connections to Other Equipment**

If Raymarine equipment is to be connected to other equipment using a cable not supplied by Raymarine, a Raymarine suppression ferrite MUST always be attached to the cable near the Raymarine unit.

## Waste from Electrical and Electronic Equipment (WEEE) Directive

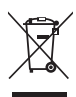

The Waste from Electrical and Electronic Equipment (WEEE) Directive requires the recycling of waste electrical and electronic equipment. Whilst the WEEE Directive does not apply to some of Raymarine's products, we support its policy and ask you to be aware of how to dispose of this product.

The crossed out wheelie bin symbol, illustrated above, and found on our products signifies that this product should not be disposed of in general waste or landfill.

Please contact your local dealer, national distributor or Raymarine Technical Services for information on product disposal.

## **Handbook information**

To the best of our knowledge, the information in this handbook was correct when it went to press. However, Raymarine cannot accept liability for any inaccuracies or omissions it may contain. In addition, our policy of continuous product improvement may change specifications without notice. As a result, Raymarine cannot accept liability for any differences between the product and the handbook.

## Contents

| Import | ant Informat    | ion                                                          | i         |
|--------|-----------------|--------------------------------------------------------------|-----------|
| -      | About the docu  | mentation provided                                           | i         |
|        | WARNING:        | Product installation                                         | ii        |
|        | WARNING:        | Electrical safety                                            | ii        |
|        | WARNING:        | Calibration requirement                                      | ii        |
|        | WARNING:        | Navigation aid                                               | ii        |
|        | EMC Guidelines  | 5                                                            | iii       |
|        | EMC sup         | pression ferrites                                            | iv        |
|        | Connecti        | ons to other equipment                                       | iv        |
|        | Handbook infor  | mation                                                       | iv        |
| Conten | ts              |                                                              | v         |
| Chapte | r 1: System C   | onnections                                                   | 1         |
| •      | 1.1 Before you  | start                                                        | 1         |
|        | 1.2 The SmartP  | ilot computer                                                | 2         |
|        | SmartPilot 1    | types                                                        | 2         |
|        | 1.3 Removing a  | nd replacing the connector cover                             | 3         |
|        | WARNING:        | Electrical safety                                            | 3         |
|        | Compute         | r inputs, outputs and fuses                                  | 4         |
|        | 1.4 Connecting  | the Power and the Drive unit                                 | 5         |
|        | Groundir        | ng the SmartPilot                                            | /         |
|        | 1.5 Fuse Protec |                                                              | 8         |
|        | 1.6 How to con  | the Cables                                                   | ٥         |
|        | 1 7 How to con  | nect SeaTalk equinment                                       | رد<br>۵   |
|        | Single co       | ntrol unit single power supply                               |           |
|        | Isolated        | control unit, single power supply (S2 and S3 computers only) | . 10      |
|        | Separate        | SmartPilot computer and instrument power                     | 10        |
|        | WARNING:        | Use correct fuse                                             | 10        |
|        | Connecti        | ng SeaTalk or NMEA compasses                                 | 11        |
|        | 1.8 How to con  | nect NMEA equipment                                          | 12        |
|        | WARNING:        | Connections to other equipment                               | 12        |
|        | SmartPilot      | computer NMEA inputs/outputs                                 | 13        |
|        | NMEA co         | onnectivity overview                                         | . 13      |
|        | 1.9 How to con  | nect optional components                                     | 14        |
|        | GyroPlus ya     | W sensor                                                     | 14        |
|        | Handheid re     | emotes                                                       | 14<br>1 г |
|        | External ala    | (rail haate)                                                 | 15<br>15  |
|        | wind valle (    | ວລແມນອອງ                                                     |           |

| Off switch (S2 and S3 only)                   | .15        |
|-----------------------------------------------|------------|
| Connecting spool valves (S2 and S3 only)      | .15        |
| Selecting clutch voltage (S3 & S3G only)      | .16        |
| 1.10Secure the cables                         | .17        |
| S1 systems                                    | .17        |
| S2 and S3 systems                             | .17        |
| Chapter 2: SmartPilot Commissioning           | .19        |
| WARNING: Calibration requirement              | .19        |
| SmartPilot Controller Compatibility           | 19         |
| 21 Dockside Checks                            | 19         |
| WARNING: Ensure safe control                  | .19        |
| Sten 1 - Switch on                            | 20         |
| Troubleshooting                               | 20         |
| Step 2 Check the SoaTalk and NMEA connections | 20         |
| SosTalk connections                           | .20        |
| NMFA navigator connections                    | 20         |
| Wind instrument connections                   | .21        |
| Step 3 - Check the autopilot operating sense  | .21        |
| Check the rudder position sensor              | .21        |
| Check the autopilot steering sense            | 22         |
| Step 4 - Adjust key SmartPilot settings       | .22        |
| Enter Dealer Calibration mode                 | .23        |
| Set the vessel type                           | 23         |
| Set the drive type                            | .25        |
| Align the rudder position sensor              | .26        |
| Set the rudder limits                         | 20         |
| 2.2 Sostrial Calibration                      | 20         |
| 2.2 Sedulal Calibration                       | . Z /<br>  |
| Calibrating the compace                       | .27        |
| laitial procedure                             | .20<br>20  |
| Adjusting the heading alignment               | 31         |
| Adjusting SmartPilot steering settings        | 31         |
| Autolearn                                     | 31         |
| WARNING: Autolearn safety                     | 31         |
| Manual cot un Non & Systems                   | .J.<br>    |
| Charling SmartBildt an exation                | .54        |
| Checking Smartrhot operation                  | . 34<br>3/ |
| Adjusting the rudder gain                     | 35         |
| Adjusting the counter rudder                  | .36        |
| Further adjustments (Non-G)                   | 37         |
|                                               |            |

| Chapter 3: Adjusting SmartPilot Settings                     | 39       |
|--------------------------------------------------------------|----------|
| 3.1 Calibration basics                                       | 39       |
| Calibration groups                                           | 39       |
| Accessing the Calibration modes                              | 40       |
| 3.2 Display Calibration                                      | 41       |
| Display Calibration screens                                  | 42       |
| Display bar selection                                        | 42       |
| Heading selection                                            |          |
| Pop-up pilot time-out (ST7001, ST7002, ST8001 & ST8002 only) | 42       |
| Data pages                                                   | 43       |
| 3.3 User Calibration                                         | 44       |
| 3.4 Seatrial Calibration                                     | 45       |
| 3.5 Dealer Calibration                                       | 45       |
| Accessing Dealer Calibration                                 | 45       |
| Dealer Calibration screens and settings                      | 47       |
| SeaTrial Calibration lock                                    | 47       |
| Vessel type                                                  | 47       |
| Drive type                                                   | 48       |
| Align rudder                                                 | 48       |
| Rudder limit                                                 | 49       |
| Rudder gain                                                  | 49       |
| Counter rudder                                               | 49       |
| Kudder damping                                               | 5U<br>50 |
| Response level                                               | 50<br>51 |
| Turn rate limit                                              | 51       |
| Off course warning angle                                     | 52       |
| Joystick mode (PWR STEER)                                    | 52       |
| AutoRelease (I/O drives only)                                | 53       |
| AutoTack angle                                               | 53       |
| Gybe inhibit                                                 | 53       |
| Wind selection                                               | 54       |
| Cruiso spood                                                 | 54<br>57 |
| Ciuse speeu<br>ΔutoΔdant                                     | 54<br>55 |
| Latitude                                                     |          |
| System reset                                                 | 56       |
| WARNING: Losing settings at system reset                     | 56       |
| Doolor Calibration defaulte                                  | 50<br>57 |
| Dealer Calibration antions                                   |          |
| עראלי אין אין אין אין אין אין אין אין אין אי                 | JQ       |

| Chapter 4: Fault Finding & Maintenance |    |
|----------------------------------------|----|
| 4.1 Fault finding                      | 59 |
| SmartPilot alarm messages              | 60 |
| 4.2 Maintenance                        | 62 |
| EMC, servicing and safety guidelines   | 62 |
| Product support                        | 63 |
| World wide web                         | 63 |
| Telephone help line                    | 63 |
| Help us to help you                    | 63 |
| SmartPilot Specifications              | 65 |
| WARNING: Potential ignition source     | 66 |
| Glossary                               | 67 |
| Index                                  | 69 |

## **Chapter 1: System connections**

This chapter describes how to connect the elements of the SmartPilot system together and integrate connections from other equipment on your boat.

## 1.1 Before you start

Ensure the following core elements of the system have been fitted in accordance with the supplied installation guides:

- Compass
- Rudder reference (S1 WheelPilot only)
- SmartPilot computer
- SmartPilot controller, ST6002 (supplied as standard).
- Wheel or Tiller drive unit

The remainder of this chapter covers the connection of these units.

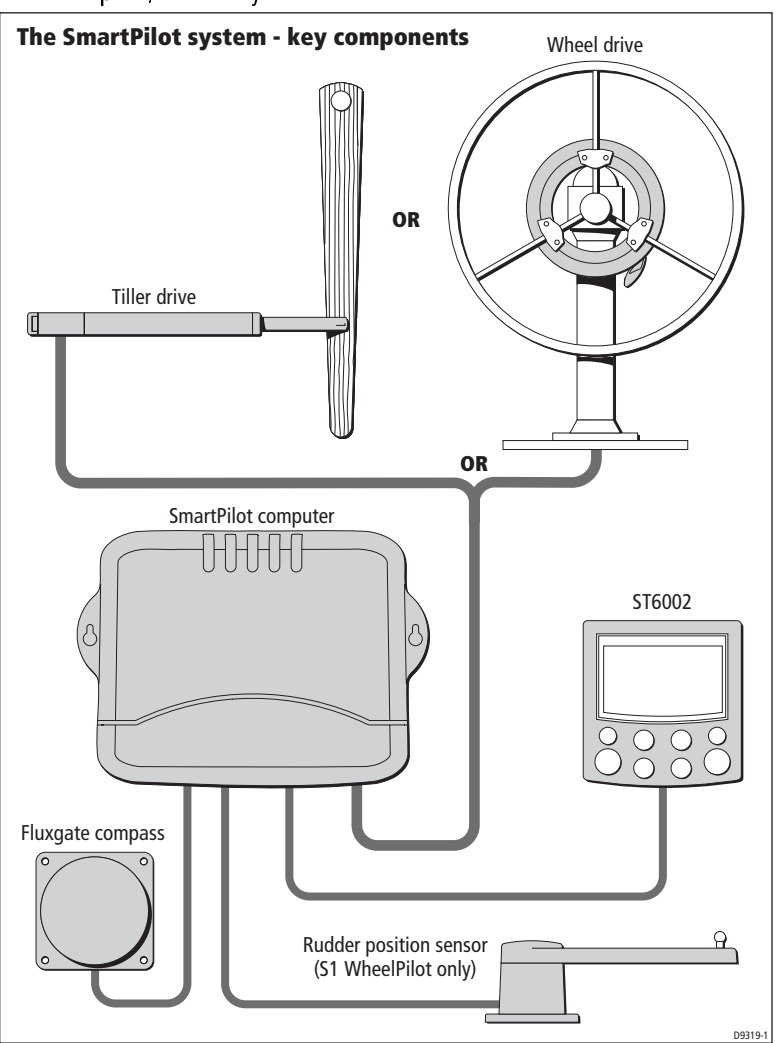

When complete, the core system will be connected like this:

## 1.2 The SmartPilot computer

The SmartPilot computer (course computer) lies at the heart of the autopilot system. It processes information from the sensors in the system so it can steer the boat using the drive unit:

• it contains a microprocessor and electronic circuitry to control the drive unit and the drive motor.

- it is the central distribution point for the autopilot system, with terminals to take power from the boat's distribution panel and inputs/outputs for all other autopilot components
- it has inputs/outputs for SeaTalk and NMEA so you can connect it to Raymarine and other manufacturer's equipment.

## **SmartPilot Gyro plus**

The S1 TillerPilot has a built in Gyro (yaw sensor) which measures the boat's rate of turn. This allows the autopilot to operate without a rudder reference unit.

The S1 WheelPilot does not contain a built-in Gyro. This can be upgraded with a dealer-fitted Gyro plus unit.

| SmartPilot<br>Version | Supply<br>voltage | Built-in Gyro?                             |
|-----------------------|-------------------|--------------------------------------------|
| S1 TillerPilot        | 12 V              | Yes                                        |
| S1 WheelPilot         | 12 V              | No<br>(available as dealer fitted upgrade) |

## 1.3 Removing and replacing the connector cover

#### WARNING: Electrical safety

Before you make any electrical connections, ensure the power supply is switched off and you have read the EMC installation guidelines (see *page v*.)

| To open the cover:                                                                                                    | To close the cover:                                                                                            |
|----------------------------------------------------------------------------------------------------|----------------------------------------------------------------------------------------------------|
| <ul> <li>hold the bottom of the connector cover</li> <li>gently lift the connector cover away from<br/>the base and the lid will come free</li> </ul> | <ul> <li>replace the cover</li> <li>gently press the sides of the cover until<br/>you hear it click</li> </ul> |
| To open                                                                                                    | To close                                                                                                    |

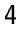

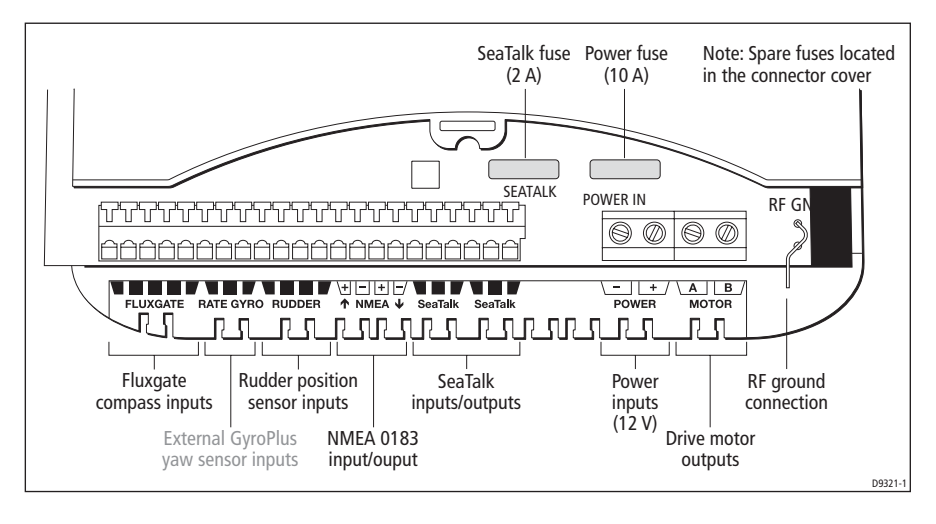

### **Computer inputs, outputs and fuses**

## 1.4 Connecting the Power and the Drive unit

#### CAUTION:

Use of incorrect power cable size could cause your SmartPilot to malfunction and will reduce the power supplied to the drive unit. Ensure the correct size is used and if in doubt, use a heavier gauge cable.

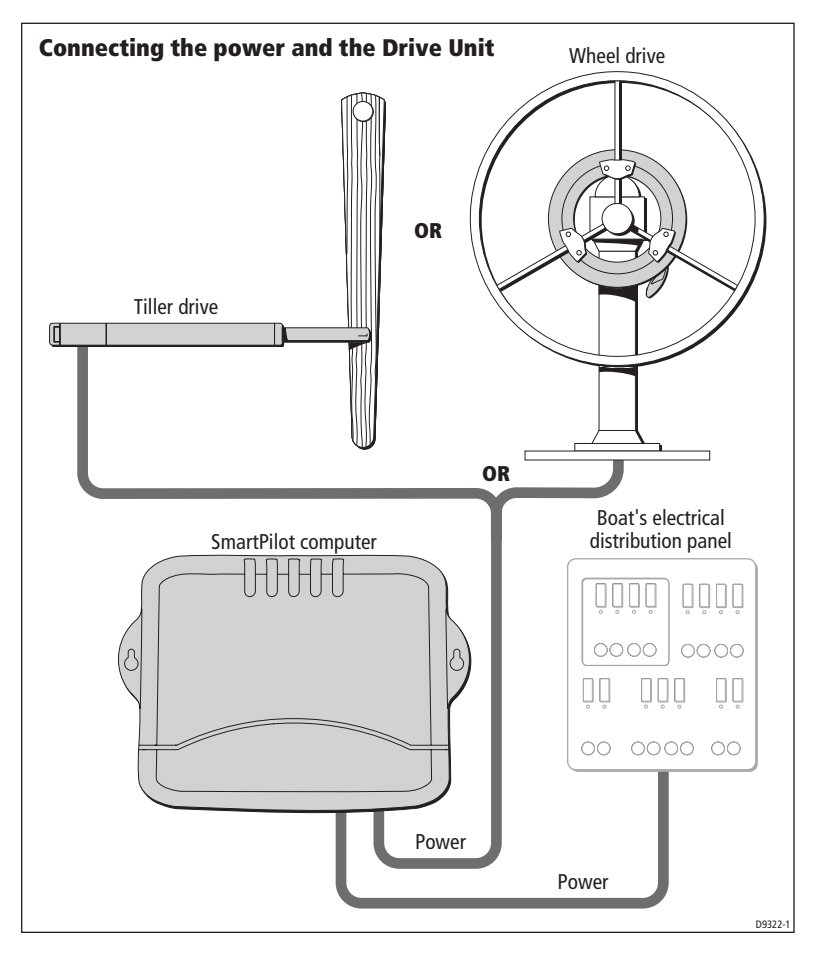

To connect the power and drive unit connections to the SmartPilot computer, follow the steps below:

#### Power supply to SmartPilot computer

(CABLE NOT SUPPLIED)

- 1. Measure the total length of cable run from the boat's distribution panel to the SmartPilot computer.
- 2. Obtain the appropriate cable as specified.

| Cable length    | Cable gauge | Copper area         |
|-----------------|-------------|---------------------|
| up to 6m (23ft) | 14 AWG      | 2.5 mm <sup>2</sup> |

3. Ensure you use an appropriate circuit breaker or fuse:

| Fuse = 15 A            |
|------------------------|
| Circuit breaker = 10 A |

- 4. Route the cable from the distribution panel back to the SmartPilot computer.
- 5. Connect the cables to the **POWER** inputs.

#### To connect the power cables:

- Strip  $8-10 \text{ mm} (\frac{1}{2} \text{"})$  of insulation from the end of each cable.
- Use a small screwdriver to loosen the screws on the terminal block.
- Insert the stripped cable into the terminal and tighten the screws.

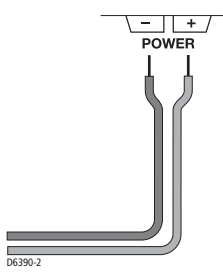

#### Wheel / Tiller drive cable connection

(CABLE SUPPLIED)

- 1. Ensure the Wheel or Tiller drive is installed with the drive cable routed in accordance with the installation instructions supplied.
- Connect the drive cable supplied to the MOTOR inputs at the SmartPilot computer. For more information refer to the installation guide supplied with your Wheel or Tiller drive unit.

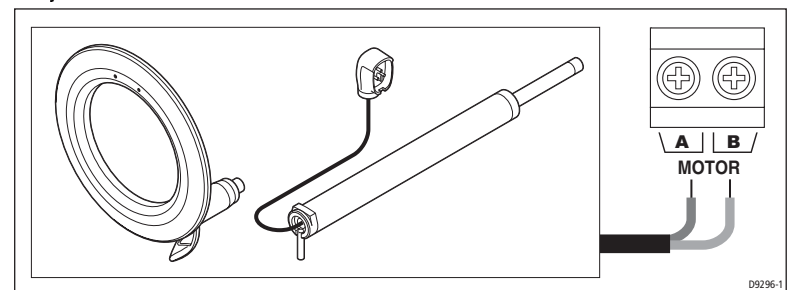

## **Grounding the SmartPilot**

#### CAUTION:

#### S1 systems MUST be connected to ships ground.

Failure to connect the SmartPilot to ships ground may cause it, or other on-board electronics to function incorrectly.

- Use flat tinned copper braid, 30 A rating (1/4 ") or greater. Equivalent stranded wire diameter 4mm or greater.
- Using the supplied yellow (1/4 '') female spade connector, connect the braid to RF GND on the SmartPilot computer.
- The other end of the earth strap should be connected to metal in contact with the water. If this is not possible, it can be connected to the negative pole of the battery (i deally at the battery itself).
- Keep the length of the earth strap as short as possible

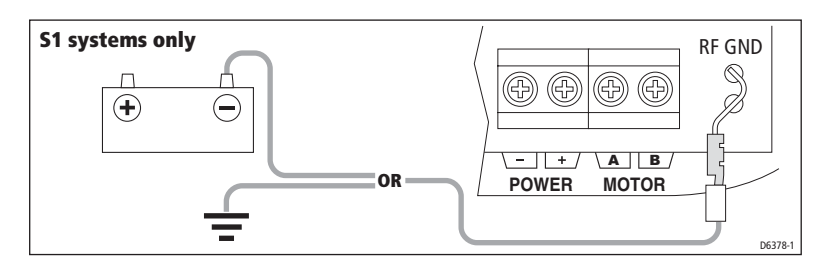

## 1.5 Fuse Protection

The **POWER** and **SeaTalk** terminals are fuse protected against short-circuits and misconnections.

Your SmartPilot computer is supplied with spare fuses. The fuses used in the computer are standard automotive blade fuses, so replacements are easily available. Your Raymarine dealer can also provide a replacement fuse pack.

## 1.6 How to connect SmartPilot system elements

All SmartPilot computer terminals will accept stranded cable up to 2.5 mm<sup>2</sup> (14 AWG).

Connect the following elements as shown in the diagram:

- 1. Compass
- 2. Rudder Sensor
- 3. SmartPilot Controller via SeaTalk

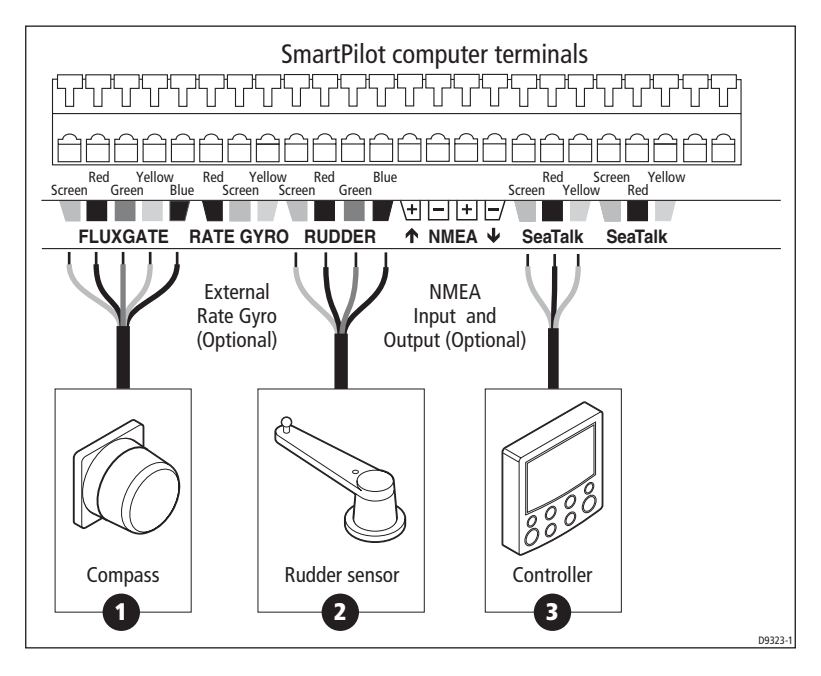

## **Securing the Cables**

- 1. Strip at least 5 mm ( $\frac{1}{4}$  ") of insulation from the end of each cable
- 2. Use a small screwdriver to push the small plastic lever on top of the terminal and release the cable clamp
- 3. Insert the stripped cable and release the lever to grip the cable

## 1.7 How to connect SeaTalk equipment

You can use SeaTalk to connect your SmartPilot to:

- additional SeaTalk controllers: you can use any controller to operate the SmartPilot and view autopilot information
- SeaTalk equipment (such as instruments, chartplotters, radar and GPS):
  - the SmartPilot can use information from this equipment to enhance course keeping and provide additional features.
  - you can also display information from the SeaTalk equipment on the SmartPilot controller.

The following illustrations show some typical ways to connect simple SeaTalk systems.

## Single control unit, single power supply

The simplest type of system has the SmartPilot computer providing power to a single SeaTalk bus that includes a single controller and several instruments.

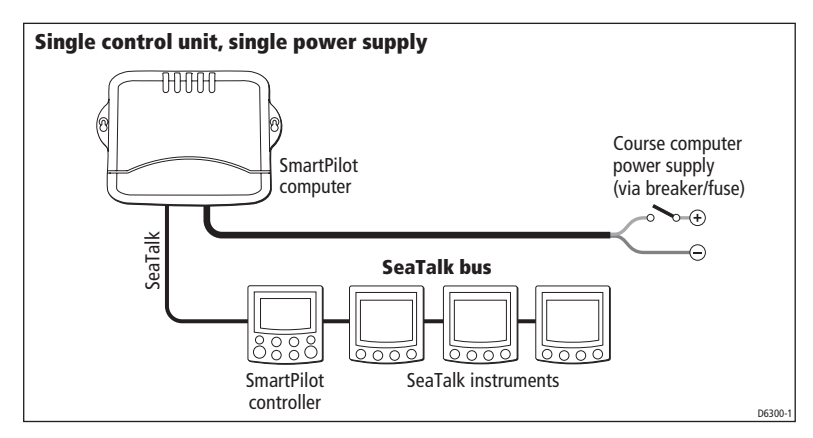

**Note:** Depending on the number of SeaTalk units and the total length of SeaTalk cabling, you may need to provide12 V power supply to each end of the SeaTalk bus ('ring-main' style). Refer to the instrument handbook for more information.

## Separate SmartPilot computer and instrument power

Another option is to provide separate power supplies to the SmartPilot computer and SeaTalk system so you can have independent, switched instrument and pilot systems.

Note: DO NOT connect the SeaTalk RED wire at the SmartPilot terminal

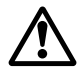

#### WARNING: Use correct fuse

The fuse supplying the instrument system MUST be rated at 5A or less.

The behavior of the computer and the instruments now depend on where power is applied to the system.

- **Computer AND instrument power supplies ON:** The system will function normally.
- Only computer power supply ON: The controller and instruments do not power up.
- Only instrument power supply ON: The controller shows a NO PILOT message.

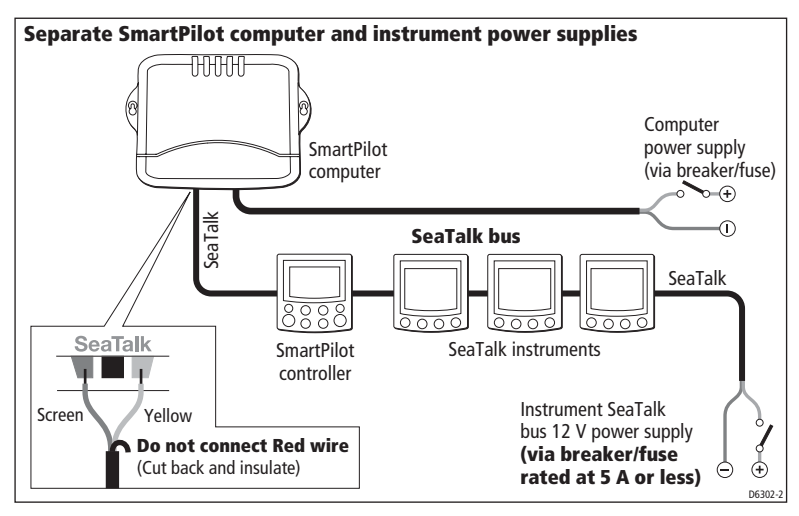

## **Connecting SeaTalk or NMEA compasses**

You can connect SeaTalk or NMEA compasses to the SmartPilot computer, either to replace the fluxgate compass or provide supplementary compass signals.

When you connect more than one compass to the autopilot system, the computer processes their signals in this order of priority:

- 1. Fluxgate compass
- 2. NMEA compass
- 3. SeaTalk compass

This means that if you want to use a NMEA compass as the primary compass, you need to disconnect the fluxgate compass.

To connect a SeaTalk or NMEA compass to the autopilot system:

- NMEA compass: connect it to a NMEA input on the computer
- SeaTalk compass: connect it to the SeaTalk bus or the SeaTalk terminals

## 1.8 How to connect NMEA equipment

If you have equipment on your boat that transmits or receives NMEA 0183 data (e.g. GPS), you can connect this equipment to the SmartPilot. NMEA equipment can be connected in any combination of these ways:

- using the SmartPilot computer NMEA input/output
- using the NMEA input on the back of the SmartPilot controller. (Refer to the Controller handbook for NMEA data details)
- using the SeaTalk/NMEA interface (part number: E85001) to convert the NMEA data to SeaTalk data

#### WARNING: Connections to other equipment

If you are connecting Raymarine equipment to other equipment using a non-Raymarine cable, you MUST attach an appropriate suppression ferrite to the cable near to the Raymarine unit.

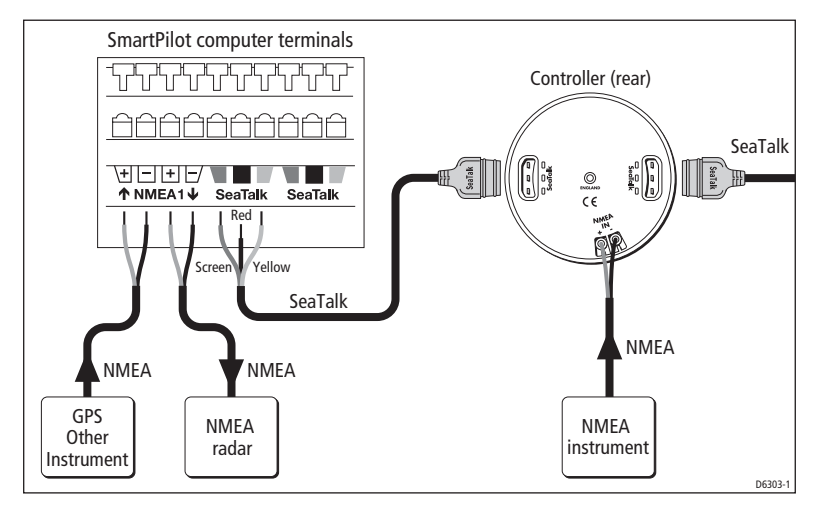

## SmartPilot computer NMEA inputs/outputs

**Note:** *Do NOT connect more than one piece of equipment to the SmartPilot computer NMEA input.* 

### NMEA connectivity overview

The S1 computer has a single NMEA input/output to receive and transmit information from NMEA equipment.

| NMEA 0183<br>received             | Information extracted                                                                       |  |
|-----------------------------------|---------------------------------------------------------------------------------------------|--|
| АРВ                               | cross track error, bearing to waypoint, waypoint number                                     |  |
| BWC<br>BWR                        | bearing to waypoint, distance to waypoint, waypoint number,<br>time                         |  |
| GGA<br>GLL                        | latitude/longitude, time                                                                    |  |
| HDG<br>HDM<br>HDT                 | heading                                                                                     |  |
| MWV                               | apparent wind angle, apparent wind speed                                                    |  |
| RMA                               | course over ground (COG), speed over ground (SOG), latitude/lon-<br>gitude, variation       |  |
| RMB                               | cross track error, bearing to waypoint, distance to waypoint, way-<br>point number          |  |
| RMC                               | course over ground (COG), speed over ground (SOG), latitude/lon-<br>gitude, time, variation |  |
| VHW                               | speed through water, heading                                                                |  |
| VTG                               | course over ground (COG), speed over ground (SOG)                                           |  |
| VWR                               | relative apparent wind angle, relative apparent wind speed                                  |  |
| XTE                               | cross track error                                                                           |  |
| ZDA                               | time, date                                                                                  |  |
| SmartPilot computer NMEA outputs* |                                                                                             |  |
| NMEA 0183 sent                    | Information sent                                                                            |  |
| BWC                               | bearing to waypoint*, distance to waypoint*, waypoint num-<br>ber*, time*                   |  |
| GLL                               | latitude/longitude*, time*                                                                  |  |

#### SmartPilot computer NMEA inputs

| SmartPilot computer NMEA outputs* |                                                                  |  |
|-----------------------------------|------------------------------------------------------------------|--|
| NMEA 0183 sent                    | Information sent                                                 |  |
| HDG<br>HDM                        |                                                                  |  |
| HDT                               | heading                                                          |  |
| VTG                               | course over ground * (COG),<br>speed over ground * (SOG)         |  |
| * The computer will or            | ly transmit these items if it has received the appropriate data. |  |

Note: The S1 TillerPilot provides fast heading (HDM) output at 5 Hz 0.1° resolution.

## **1.9 Optional components**

Note: For installation, refer to the guide supplied with the component.

## **GyroPlus yaw sensor**

S1 WheelPilots do not contain a built-in Gyro, but you have the option of adding:

a dealer-fitted internal GyroPlus (part number: A18069)

An internal gyro is fitted as standard to the S1 TillerPilot

## **Handheld remotes**

Two wireless Raymarine handheld remote control systems are available:

- the Smart Controller system can act as the sole pilot controller in your system or as a full-function remote for systems with other fixed pilot controllers.
- the compact S100 Controller system gives you full course control away from the main steering position

## External alarm

The SmartPilot sounds all critical alarms from all controllers. On large or noisy boats you can fit a Raymarine external alarm (part number: Z035, connected through E85001 interface box) as a high volume audible repeater.

### Wind vane

The SmartPilot computer can use wind angle information from a wind vane or instrument to maintain a course relative to the wind. You can provide wind angle information to the autopilot system by connecting it to a suitable SeaTalk or NMEA instrument (providing wind angle and speed information).

## 1.10 Secure the cables

To prevent strain on the connector blocks, secure the cables to the SmartPilot computer with cable ties as shown below.

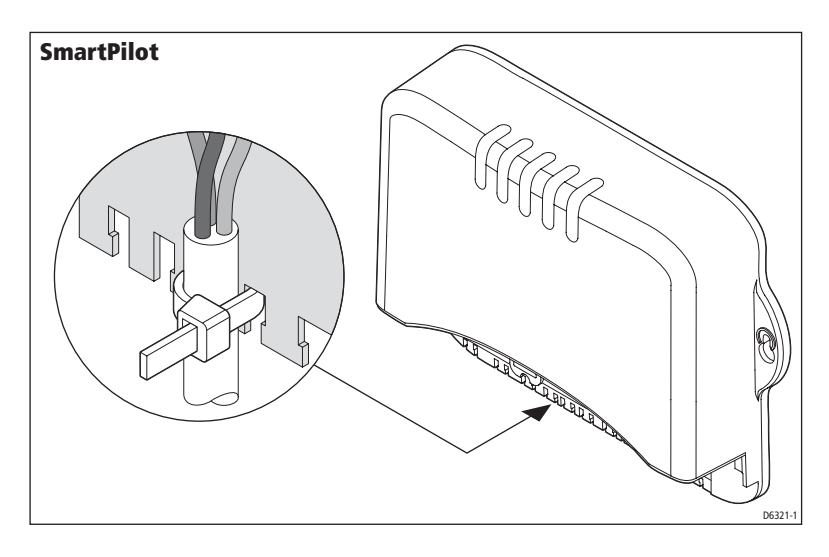

## **Chapter 2: Commissioning**

This chapter will guide you through the commissioning process for your Raymarine autopilot. This comprises a series of dockside safety checks followed by a short seatrial calibration.

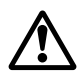

#### WARNING: Calibration requirement

All autopilot systems must be calibrated before use.

## **SmartPilot Controller**

The system is commissioned using the SmartPilot controller connected to the system.

| ST6002 SmartPilot Controller<br>(Supplied as standard)   |                                                                                                    |
|----------------------------------------------------------|----------------------------------------------------------------------------------------------------|
|                                                          | Additional SmartPilot ControllersThis commissioning guide contains instructions for the ST6002 controller supplied as<br>standard with your system.The system is also compatible with the following SmartPilot Controllers:• ST6001• ST7001 / ST7002• ST8001/ST8002 |
| <ul> <li>standby &amp; auto<br/>function keys</li> </ul> |                                                                                                    |
| • +1, -1, +10 & -10 course change keys                   |                                                                                                    |
| disp & track extended function keys                      |                                                                                                    |

## 2.1 Dockside Checks

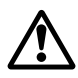

#### WARNING: Ensure safe control

For safe control of your boat, you MUST complete the dockside checks before starting the initial seatrial.

With the boat safely tied up, complete the following dockside checks:

## Step 1 - Switch on

- 1. When you have installed your SmartPilot system, switch on the main power breaker.
- 2. If the SmartPilot controller and computer are active, the controller will beep and show the controller type for a few seconds. The unit will then show the STANDBY screen.

You may see a CALIBRATE REQUIRED message. This is displayed for a short time if either:

- the vessel type is not selected
- the compass is not calibrated

These will be calibrated later in this chapter.

3. Check that the STANDBY screen displays a live compass heading and a rudder angle.

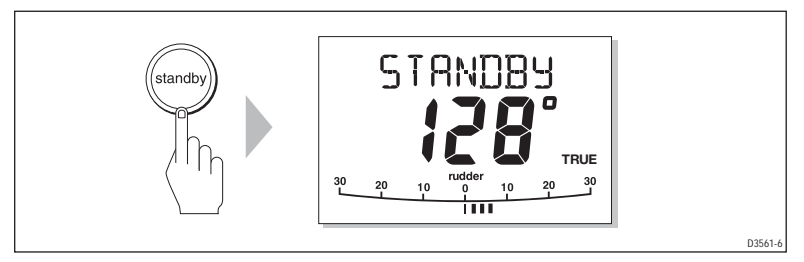

## Troubleshooting

- If the SmartPilot controller does not beep or the display is blank, check the fuse/circuit breaker and the SeaTalk fuse in the SmartPilot computer.
- If the display shows the SEATALK FAIL or NO DATA alarm message, check the SeaTalk connections.
- If the STANDBY screen does not display a live compass heading or a rudder angle, check the sensor connections.

## Step 2 - Check the SeaTalk and NMEA connections

## SeaTalk connections

If you have connected the SmartPilot controller to other existing SeaTalk instruments or controllers, check the links as follows:

- 1. Select display lighting level 3 (LAMP 3) on one of the other SeaTalk instruments or controllers.
- 2. The SmartPilot should immediately switch on its display lighting:

• if the lighting does not switch on, check the SeaTalk cabling between the SmartPilot and the other units.

## NMEA navigator connections

If you have connected the SmartPilot to a NMEA navigator, check the links by displaying the default navigation data pages on the SmartPilot controller:

- press disp to display the first data page (XTE), and check that this page shows the expected data.
- press disp again to check each successive data page (BTW, DTW etc)
- If the display shows dashes instead of data values, check for the following:
- the navigator is not switched on or not transmitting an active waypoint
- a cabling error. Check for open circuit, short circuit or reversed wires
- the navigator is not configured to transmit the required data format

## Wind instrument connections

- If you have connected the SmartPilot to a NMEA or SeaTalk wind instrument, check the links by pressing **standby** and **auto** together:
- the SmartPilot should display the Wind Vane mode screen, with the locked wind angle and locked heading.

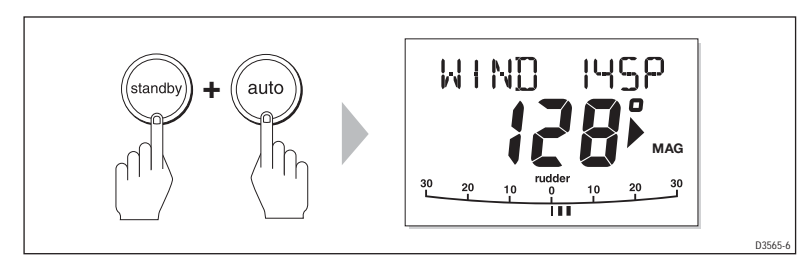

• if the controller does not display WIND mode, the SmartPilot is not receiving wind data. Check the wind instrument and connections.

## Step 3 - Check the autopilot operating sense

## Check the rudder position sensor

S1 WHEELPILOT ONLY

- 1. Turn the wheel manually to starboard.
- 2. Check that the rudder bar on the controller moves to starboard. If the rudder bar display moves the wrong way:

- i. turn off the power
- ii. reverse the red and green wires connected to the **RUDDER** inputs on the SmartPilot computer
- iii. switch on the power and re-check

### Check the autopilot steering sense

1. Manually center the wheel, then press the **auto** key so the SmartPilot is in Auto mode. Check that the display shows AUTO.

#### Be ready to press standby if the rudder moves hardover.

2. Press the +10 key once.

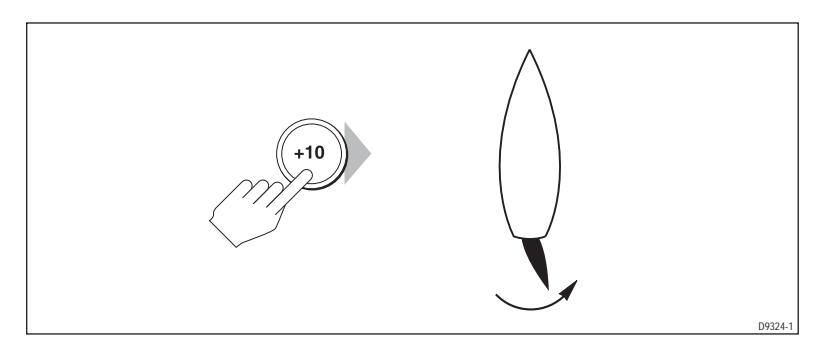

- 3. Check that the rudder moves to starboard a few degrees and then stops.
  - if the rudder drives hardover, immediately press **standby** to prevent further rudder movement
- 4. If the rudder moves to port or the rudder drives hardover:
  - i. press **standby**
  - ii. turn off the power
  - iii. reverse the motor wires connected to the SmartPilot computer
  - iv. switch on the power and re-check

**Note:** *If the rudder overshoots and has to drive back or starts to hunt back and forth, you will need to increase the rudder damping level manually (See page 45).* 

## Step 4 - Adjust key SmartPilot settings

The next step in the commissioning process requires the adjustment of some key settings. To achieve this you will need to enter one of the four calibration modes, Dealer Calibration. For more information on the various calibration modes and their uses see *Chapter 3, Adjusting Settings*.

## **Enter Dealer Calibration mode**

As improper use of the Dealer Calibration settings can seriously impair SmartPilot performance, we have made entry to the Dealer Calibration mode more difficult. Ensure you follow the instructions in this step carefully.

- 1. Start with the SmartPilot in STA NDB Y mode.
- 2. Enter DEALER CAL as follows:

#### To enter DEALER CAL:

- press and hold the standby key for two seconds to enter the Calibration mode
- when the screen shows DISPLAY CAL, press the **disp** key until you see the DEALER CAL screen
- press the **au to** key: the display will change to CAL?
- press -1 and +1 together to enter Dealer Calibration mode

**Note:** For more information on SmartPilot settings, refer to Chapter 3:

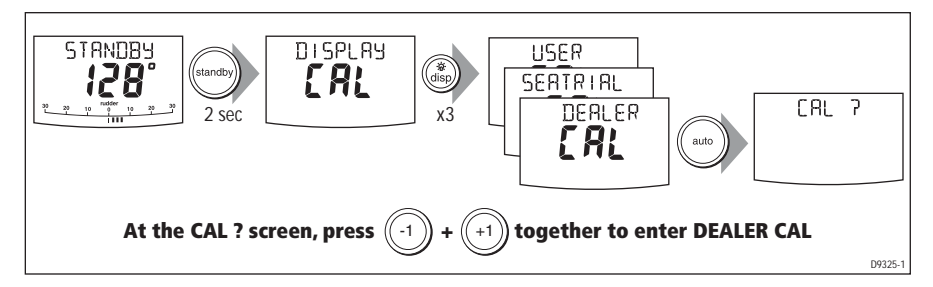

### Set the vessel type

When you select a vessel type, the SmartPilot automatically selects appropriate default values for various other calibration settings.

Some of these settings will be checked later in this procedure and the remaineder should not require any adjustment. The default values for each vessel type are listed on *page 52*.

To set the vessel type:

- 1. Use the **disp** key to scroll through the Dealer Calibration pages until the display shows either VESS EL or one of the vessel types (e.g. DISPLACE).
- 2. Use the -1 or +1 keys to select SAILBOAT:

| Options                                                                | Notes                                                 |
|------------------------------------------------------------------------|-------------------------------------------------------|
| DISPLACE                                                               |                                                       |
| SEMIDISPLACE                                                           | -                                                     |
| PLANING                                                                | —<br>NOT APPLICABLE FOR S1 WHEEL / TILLER<br>— PILOTS |
| STERN DRV                                                              |                                                       |
| WORK BOAT                                                              | -                                                     |
| SAIL BOAT<br>(Typical setting for both S1 Wheel and<br>Tiller pilots). | Sailingboat                                           |

Press disp to select the new type of boat and move to the next calibration option.

## Set the drive type

Use this calibration setting to select the appropriate drive type.

- 1. With the SmartPilot still in Dealer Calibration, use the **disp** key to scroll through the calibration pages until you reach the DRIVE TYP page.
- 2. Use the -1 or +1 keys to select the appropriate drive type:

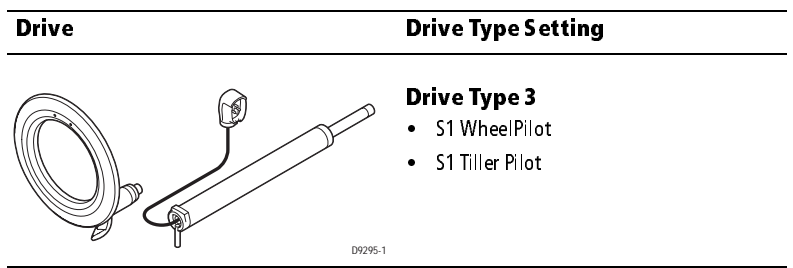

Note: Drive type 4 is not applicable for S1 Wheel and Tiller pilots.

3. Press disp to select the drive type and move to the next calibration option.

## Align the rudder position sensor

**S1 WHEELPILOT ONLY** 

- 1. With the SmartPilot still in Dealer Calibration, press the **disp** key to scroll through the calibration pages until you reach the ALIGN RUD page.
- 2. Center the rudder using the wheel.
- 3. Use the **-1** and **+1** keys to adjust the rudder bar so it reads at center.
  - the maximum adjustment available is ±9°. If the offset is beyond these limits, you will need to physically adjust the alignment of the sensor.
- 4. Press **disp** to select the correct alignment and move to the next calibration option.

**Note:** Alternatively, you can zero the rudder bar with the boat underway during the initial seatrial, by manually steering a straight course then accessing the ALIGN RUD screen in Seatrial Calibration to adjust the offset.

## Set the rudder limits

- 1. With the SmartPilot still in Dealer Calibration press the **disp** key to scroll through the calibration pages until you reach the RUD LIMIT page.
- 2. Turn the wheel to move the rudder:
  - to the port end stop and note the angle on the rudder bar
  - to the starboard end stop and note the angle on the rudder bar
- 3. Use the **-1**, **+1**, **-10** and **+10** keys to set the rudder limit to 5° less than the lowest angle you have noted.
- 4. Press **disp** to select the new value and move to the next calibration option.

## Save the new settings

When you have adjusted these basic settings in Dealer Calibration:

- press and hold standby for two seconds, your changes will be saved
- once saved, the controller will return to the STANDBY display

## 2.2 Seatrial Calibration

When you have completed the dockside calibration, you must complete SmartPilot setup by taking the boat on a short seatrial to:

- 1. Calibrate the compass:
  - complete the automatic deviation correction
  - align the compass heading
- 2. Adjust SmartPilot settings to suit your boat:
  - automatically on TillerPilot (and Gyro upgraded WheelPilot).
  - manually on WheelPilot (without the Gyro upgrade).

To achieve this you will need to enter another of the four calibration modes, Seatrial Calibration. For more information on the various calibration modes and their uses see *page 35*.

## Seatrial safety

#### **CAUTION: EMC conformance**

Always check the installation before going to sea to make sure that it is not affected by radio transmissions, engine starting etc.

#### IMPORTANT

## You can return to manual steering at any time during the seatrial by pressing the standby key.

You should only perform the initial seatrial:

- when you have successfully completed the dockside calibration
- in conditions of light wind and calm water, so you can assess SmartPilot performance without the influence of strong winds or large waves
- in waters that are clear of any obstructions, so the boat has plenty of clear space to maneuver

**Note:** Before you start your seatrial, make sure you have switched on any ancillary equipment – such as a GPS (providing course over ground (COG), speed over ground (SOG) and latitude (LAT) data) or a speed log (providing speed through the water). This information will help the SmartPilot achieve best performance.
# **Calibrating the compass**

**Note:** This section does not apply if you have connected an NMEA compass to your Smart-Pilot. Refer to the handbook supplied with the NMEA compass for information about calibration.

Deviating magnetic fields can cause significant compass errors on your boat. The correction procedure reduces these errors to a few degrees, so you **MUST** perform this procedure as the first item in your initial seatrial. The SmartPilot will then automatically correct the compass.

#### CAUTION:

#### Failure to complete the deviation correction will impair your SmartPilot's performance on some compass headings.

The deviation correction procedure (commonly called "swinging the compass") involves turning your boat in slow circles so the SmartPilot can determine the deviation and calculate any correction required. You must carry out this procedure in calm conditions and preferably on flat water.

# Initial procedure

#### Automatic compass deviation correction

- 1. With the pilot in Standby mode, enter Seatrial Calibration as follows (see the following illustration):
  - press and hold **standby** for two seconds to enter Calibration mode
  - when you see the DISPLAY CAL screen, press **disp** until you see the SEATRIAL CAL screen
  - press auto to enter Seatrial Calibration

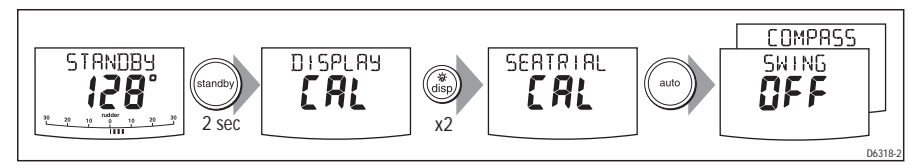

**Note:** If you cannot access Seatrial Calibration, you need to disable the calibration lock. This can be found in Dealer Calibration (see page 43).

2. The first page in Seatrial Calibration should be the SWING COMPASS page. If this is not the case, use the **disp** key to page through the Seatrial Calibration items until you see SWING COMPASS

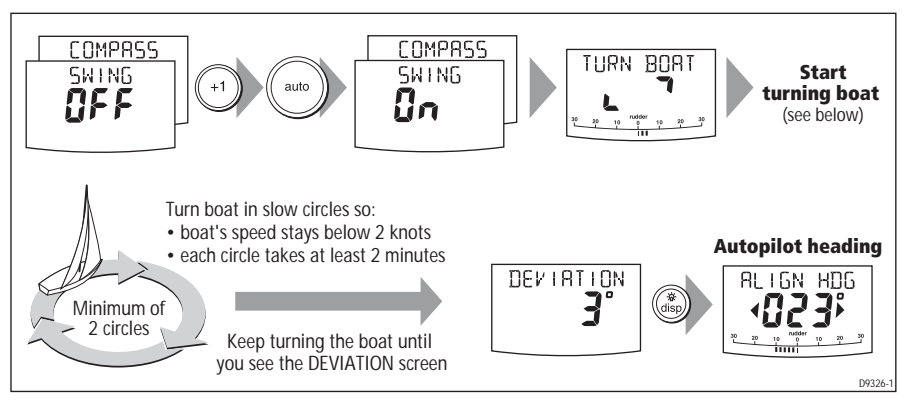

- 3. When you are ready to start, press +1, to select SWING COMPASS ON.
- 4. Press **auto** to start the compass swing) The controller will display TUR N BOAT indicating the start of the calibration process.
- Start turning the boat in slow circles (with the boat's speed below 2 knots). You will need to complete at least two circles, taking at least 2 minutes to complete each 360°:
  - the display will show a TOO FAST message if you turn the boat too quickly for the SmartPilot computer to correct the compass. **Apply less helm to turn in a larger circle**

**Note:** If necessary, you can quit the correction process by pressing the **standby** or **disp**. If you then want to repeat the deviation correction, return to the SWING COMPASS screen.

6. Continue slowly turning the boat until the controller beeps and displays the DEVIATION screen. This indicates that the SmartPilot has completed the deviation correction.

#### **Note:** This screen shows the maximum deviation encountered over 360° (not as an east/ west value).

If the deviation figure exceeds  $15^{\circ}$  or the display shows no deviation value, the compass is being affected by ferrous objects on your boat. You should move the compass to a better location. Higher deviation figures are acceptable on steel boats.

#### Aligning the compass heading

- 1. Once the deviation is displayed, press **disp** to move to the Heading Alignment page (ALIGN HDG).
- 2. Manually steer the boat on a steady course at a speed which enables you to hold that course.
- 3. If you have a GPS connected to your SmartPilot:
  - increase the boat speed to more than 3 knots
  - press **auto**: the SmartPilot will then set the heading to agree with the COG (course over ground) heading received from the GPS
  - as many factors can cause a difference between heading and COG (such as tides and leeway affecting the boat) you must then fine-tune the heading alignment so it matches the boat's steering compass or a known transit bearing
- 4. Use **-1**, **+1**, **-10** and **+10** keys to adjust the displayed heading until it matches boat's steering compass or a known transit bearing.
- 5. Press and hold **standby** for 2 seconds to exit Seatrial Calibration and save the new compass settings.

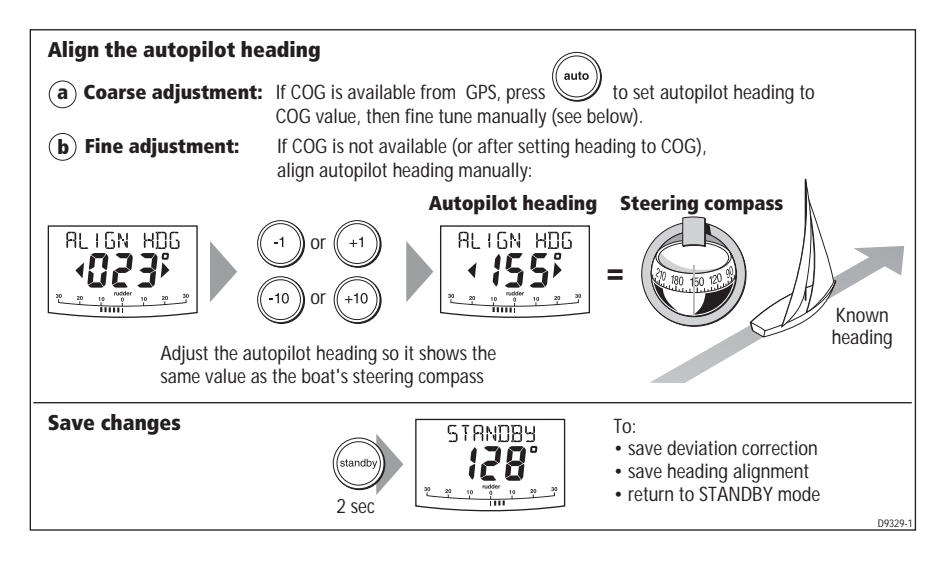

# Adjusting the heading alignment

After completing the initial compass calibration, you can make further adjustments to the alignment without having to swing the compass again.

Although the compass calibration removes most of the alignment error, small errors (a few degrees) will probably remain.

Ideally, you should check the heading reading against a number of known headings, plot a deviation curve, and determine the heading alignment value that will give the lowest **average** alignment error. You can then enter this value on the Heading Alignment screen, as described above.

If the average heading error is more than  $5^{\circ}$ , you should perform the compass deviation correction procedure again, circling more slowly and in more favorable conditions.

# Adjusting SmartPilot steering settings

The next stage of the seatrial is to set key parameters that affect the SmartPilot's steering characteristics.

• using AutoLearn:

TillerPilot (and gyro upgraded WheelPilot) systems can make use of AutoLearn. This is a self-learning calibration feature that automatically adjusts rudder gain, counter rudder and AutoTrim to suit your boat

• **manual set-up:** WheelPilot (without the gyro upgrade) systems will require manual adjustment – see *page 31* for instructions.

### AutoLearn

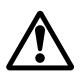

WARNING: AutoLearn safety

The AutoLearn process requires a significant amount of CLEAR SEA SPACE in front of the boat. The SmartPilot will take the boat through a number of zig-zag maneuvers until it has acquired enough data. These actions can result in sudden, sharp turns, especially when the AutoLearn function is run on more maneuverable boats. Press the standby key at any time to cancel the AutoLearn and regain manual control of the boat.

**Note:** For optimum AutoLearn results, please ensure that your boat's rudder is aligned correctly. See page 23 for more details.

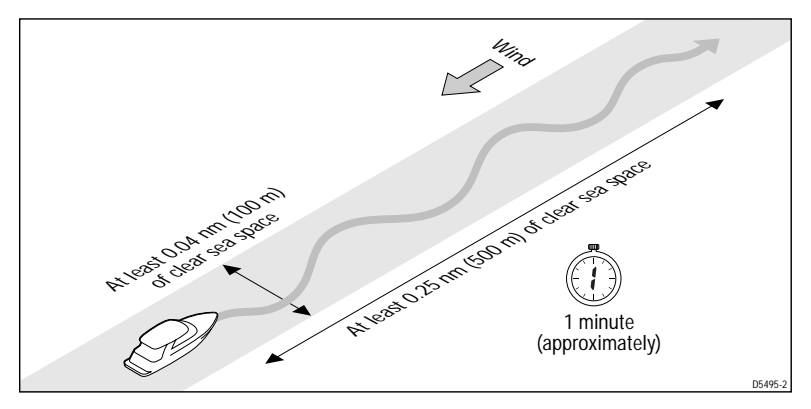

- 1. Access the AUTOLEARN screen in Seatrial Calibration:
  - i. from Standby mode, press **standby** for 2 seconds, then **disp** twice to see the SEATRIAL CAL screen
  - ii. then press **auto** to enter Seatrial Calibration, and **disp** 4 times.

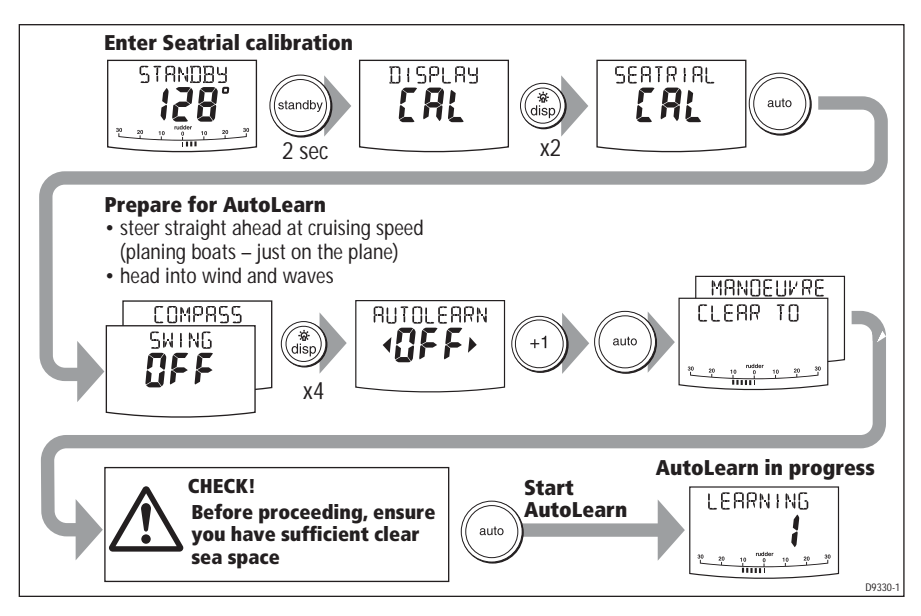

- 2. Prepare to start the AutoLearn:
  - sail boats: with the sails down and under engine power, steer straight ahead (rudder centered) and motor the boat at typical cruising speed
  - if conditions are not calm, head into the wind and waves

- 3. When you are ready to proceed, press +1 then AUTO.
- 4. The screen will then show the CLEAR TO MANEUVER message. If it is safe to continue, press **auto** to start the AutoLearn maneuvers:
  - the boat will start a series of zig-zag turns and the display will show LEARNING with a number to indicate the current AutoLearn stage
  - this number will increase as AutoLearn progresses
  - typically, the AutoLearn will be complete within 7 to 27 steps (depending on boat characteristics and sea conditions)

Note: If you need to cancel the AutoLearn, press the standby or disp key.

- 5. When the SmartPilot has finished learning, the controller will beep and will display either LRN PASS or LRN FAIL:
  - LRN PASS = AutoLearn completed successfully
  - LRN FAIL = AutoLearn was not successful, so should be repeated. A failure code will also be displayed:
    - 1 = AutoLearn has not been carried out
    - 2 = AutoLearn failed, due to manual interruption
    - 4 = AutoLearn failed, probably due to drive or compass failure
- 6. Press and hold the **standby** key for two seconds to store the new settings.

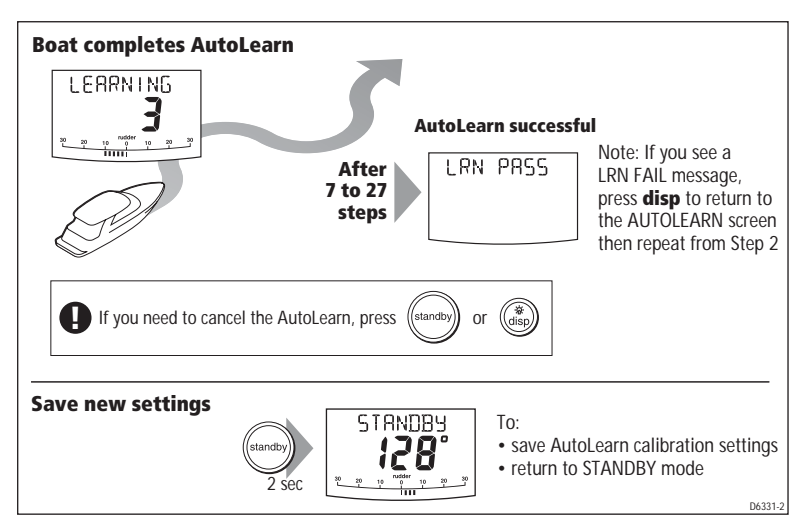

Your SmartPilot is now fully calibrated and ready for use.

The only additional setting you may need to adjust is the response level (see your *Operating Guide* for more information).

## Manual set-up

If you have a WheelPilot system (without the gyro upgrade) you need to manually adjust the rudder gain, counter rudder and AutoTrim settings, based on your observations of the boat's performance under SmartPilot control.

Adjust these settings when motoring your boat at cruising speed. On sail boats, repeat if necessary under sail to optimize the SmartPilot.

# **Checking SmartPilot operation**

Before manually adjusting any of these settings, familiarize yourself with basic SmartPilot operation:

- Steer onto a compass heading and hold the course steady. If necessary, steer the boat manually for a short time to check how the boat steers.
- 2. Press **auto** to lock onto the current heading. The SmartPilot should hold a constant heading in calm sea conditions.
- 3. Use the **-1**, **+1**, **-10** and **+10** keys to see how the SmartPilot alters the course to port and starboard.
- 4. Press standby to return to manual steering.

# Response level

The principal method of adjusting the performance of SmartPilot systems is by changing the response level. This is the only user adjustment you should need to make to the SmartPilot on a regular basis. This controls the relationship between the SmartPilot's course keeping accuracy and the amount of helm/drive activity.

Whilst it is not necessary to set the response level at this stage, the testing of other parameters requires the temporary adjustment of response settings.

| Screen Text | Effect on operation                                                                                                    |
|-------------|----------------------------------------------------------------------------------------------------|
| RESPONSE 1  | AutoSeastate on (Automatic deadband).<br>The SmartPilot will gradually ignore repetitive boat movements and<br>only react to true variations in course. This provides the best compro-<br>mise between power consumption and course keeping accuracy. |
| RESPONSE 2  | AutoSeastate off (minimum deadband).<br>This setting provides tighter course keeping but will lead to<br>increased power consumption and drive unit activity.                                                                                         |
| RESPONSE 3  | AutoSeastate off + counter rudder yaw damping.<br>This setting provides the tightest possible course keeping by intro-<br>ducing counter rudder yaw damping.                                                                                          |

To temporarily change the response level:

- 1. press -1 and +1 or resp to access the RESPONSE screen
- 2. use the -1 or +1 key to adjust the setting
- 3. press disp to confirm the change

## Adjusting the rudder gain

Boats can vary widely in their response to helm, and by adjusting the rudder gain you can change the SmartPilot's steering characteristics. Rudder gain is a measure of how much helm the SmartPilot applies to correct course errors – higher settings mean more rudder is applied.

Complete the following test to determine whether the rudder gain is set correctly:

- 1. Set RESPONSE to level 2 (see above)
- 2. Sail your boat at cruising speed in clear water:
  - you will find it easier to recognize the steering response in calm sea conditions where wave action does not mask steering performance
- 3. Press **auto** to enter Auto mode, then alter course by 40°:
  - if the rudder gain is adjusted correctly, the 40° course change should result in a crisp turn followed by an overshoot of no more than 5°
  - if the rudder gain setting is too high, the 40° course change will result in a distinct overshoot of more than 5° and there may be a distinct 'S' in the course **(A)**

Correct this oversteer by reducing the rudder gain setting

• if the rudder gain is too low, the boat's performance will be sluggish – it will take a long time to make the 40° turn and there will be no overshoot **(B)** 

Correct this understeer by increasing the rudder gain setting.

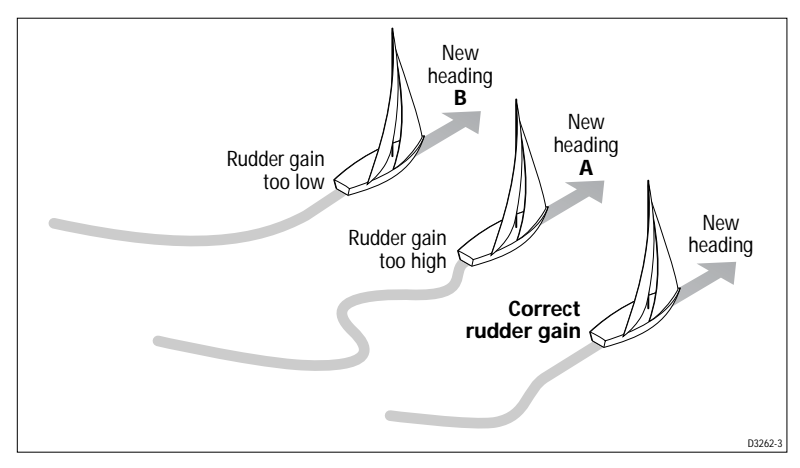

To adjust the rudder gain:

- 1. Access the RUDD GAIN screen in Dealer Calibration.
- 2. Use the -1 or +1 keys to adjust the rudder gain.
- 3. Press and hold standby for 2 seconds to save the changes.
- 4. Press auto to check SmartPilot performance in Auto mode.

## Adjusting the counter rudder

If you intend to use RESPONSE level 3 (the tightest possible course-keeping), you will need to adjust the counter rudder.

Counter rudder is the amount of rudder the SmartPilot applies to try to prevent the boat from yawing off course. Higher counter rudder settings result in more rudder being applied.

To check the counter rudder setting:

- 1. Set RESPONSE to level 3 (see *page 32*)
- 2. Motor your boat at cruising speed in clear water
- 3. Press **auto** to switch the SmartPilot to Auto mode, then make a 90° course change:
  - when gain and counter rudder are both set correctly, the boat performs a smooth continuous turn with minimal overshoot
  - if the counter rudder is too low, the boat will still overshoot
  - if counter rudder is too high, the boat will 'fight' the turn and make a series of short, sharp turns: this results in a very 'mechanical' feel as the boat changes course

To adjust the counter rudder:

- 1. Access the COUNT RUD screen in Dealer Calibration. (see page 21)
- 2. Use the -1 or +1 keys to adjust the counter rudder.
- 3. Press and hold **standby** for 2 seconds to save the changes.
- 4. Press **auto** to check the SmartPilot performance in Auto mode.

#### Your SmartPilot is now calibrated and ready for use.

The only additional setting you may need to adjust is the response level (see your *Operating Guide* for more information).

# Further manual adjustments

Over time you may need to repeat these adjustments using a range of sea conditions and headings to achieve good overall performance.

You may also need to adjust the AutoTrim setting. AutoTrim determines how quickly the SmartPilot applies 'standing helm' to correct for trim changes (caused, for example, by changes in the wind load on the sails or superstructure, or an imbalance of engines).

Gain experience with your SmartPilot before attempting to adjust the AutoTrim setting. On sail boats you can only evaluate the effect of AutoTrim while under sail.

Increasing the AutoTrim level reduces the time the SmartPilot takes to get back onto the correct course, but makes the boat less stable:

- if the SmartPilot gives unstable course keeping and the boat 'snakes' around the desired course, **decrease** the AutoTrim level
- if the SmartPilot hangs off course for excessive periods of time, **increase** the AutoTrim level

If you need to adjust AutoTrim, go up one level at a time and use the lowest acceptable value. The possible settings range from OFF (no trim correction) to 4 (fastest trim correction).

To adjust the AutoTrim you must access the AUTOTRIM screen in Dealer Calibration.

- 1. Use the **-1** or **+1** keys to adjust the AutoTrim level.
- 2. Press and hold **standby** for 2 seconds to save the changes.
- 3. Press auto to check the SmartPilot performance in Auto mode.

# **Chapter 3: Adjusting SmartPilot Settings**

This chapter explains all of the calibration settings you can adjust on the SmartPilot. You will have adjusted many of these settings when commissioning the system, and they should not require further adjustment. Complete the procedures described in *Chapter 2* before adjusting any calibration settings.

# 3.1 Calibration basics

# **Calibration groups**

The Calibration mode has 4 main calibration groups:

#### Display Calibration (DISPLAY CAL)

The items in Display Calibration affect the individual controller. They are stored in the controller and do not affect any other controllers connected through SeaTalk.

You can adjust the Display Calibration settings as often as necessary – for example, to add or change information displayed on data pages.

#### User Calibration (USER CAL)

The items in User Calibration vary according to the Vessel Type you have selected in Dealer Calibration.

You will probably need to access User Calibration on a fairly regular basis to adjust SmartPilot settings in response to changing conditions.Details on User Calibration can be found in the *SmartPilot Controller Operation Manual*.

#### Seatrial Calibration (SEATRIAL CAL)

The Seatrial Calibration group is specifically designed for use during the initial seatrial (see *page 24* of *Chapter 2* for full details).

You should not need to access Seatrial Calibration during normal operation.

#### Dealer Calibration (DEALER CAL)

The Dealer Calibration group includes items that have a significant impact on operation and can affect your boat's safety.

After you have completed the initial installation and seatrial, you should not normally need to alter the Dealer Calibration values. The items in Dealer Calibration vary according to the Vessel Type you have selected.

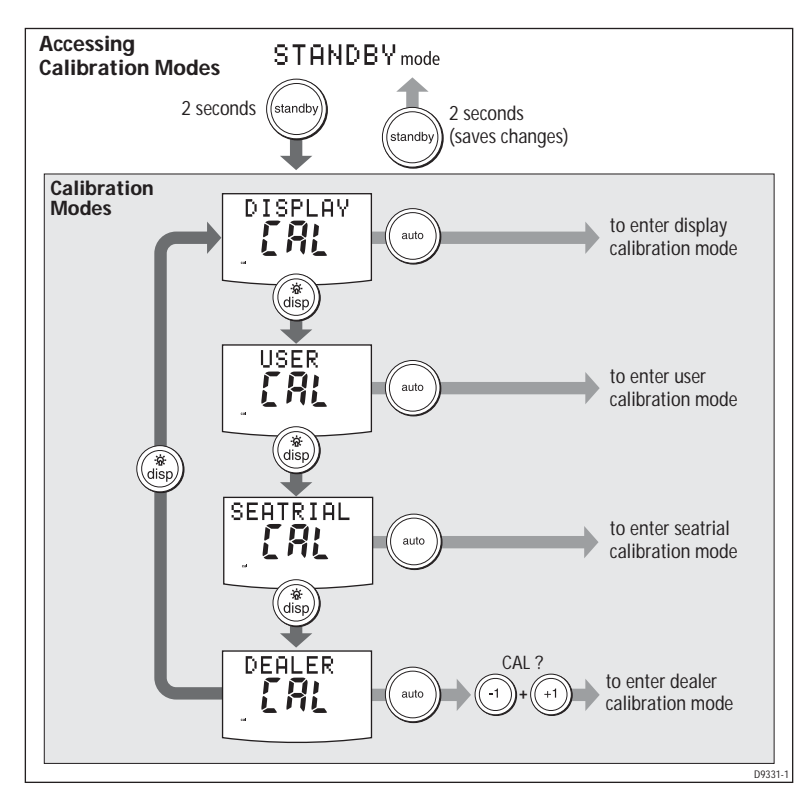

# **Accessing the Calibration modes**

You can only access Calibration mode from Standby mode:

- 1. With the SmartPilot in Standby mode, press and hold the **standby** key for 2 seconds. The display will change to show DISPLAY CAL.
- 2. Press the **disp** key to scroll through the 4 calibration groupings:
  - Display Calibration (DISPLAY CAL)
  - User Calibration (USER CAL)
  - Seatrial Calibration (SEATRIAL CAL)
  - Dealer Calibration (DEALER CAL)

**Note:** You can go backwards through the groups by pressing and holding the **disp** key for one second.

3. When you reach the Calibration group you want to access, press **auto** to enter that group:

To prevent accidental access, we have made entry to Dealer Calibration more

difficult than the other groups. After pressing **auto**, the display will show CAL ?. When you see this, press the **-1** and **+1** keys together to enter Dealer Calibration.

4. When you have entered one of the Calibration groupings, press **disp** key to scroll down through the items within that grouping:

**Note:** You can go backwards through the list by pressing and holding the disp key for one second.

- 5. When you reach an item you wish to adjust, use the **-1**, **+1**, **-10** and **+10** keys (as appropriate) to change the value.
- 6. If you then want to adjust settings in another Calibration group, press **standby** and then repeat steps 2 to 5 as necessary.
- 7. When you have made all the changes you want to make, press and hold **standby** for two seconds to exit Calibration mode and save changes.

# 3.2 Display Calibration

Display Calibration allows you to select the type of bar graph and heading shown on the SmartPilot display, and set the information to be shown on the data pages.

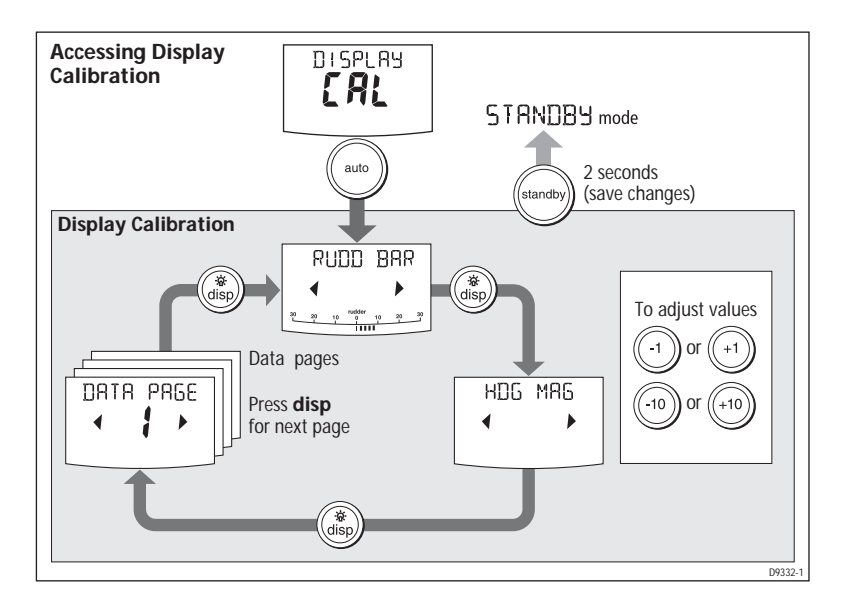

# **Display Calibration screens**

## **Display bar selection**

This screen allows you to select what information is displayed at the bottom of the SmartPilot display.

| Options                                                |                                                                                                    |
|--------------------------------------------------------|----------------------------------------------------------------------------------------------------|
| RUDD BAR<br>(Default)                                  | Rudder position bar. It uses the bar graph to show the true<br>rudder angle. Requires rudder position sensor for accurate<br>rudder information. |
| BAR OFF<br>(Recommended for S1<br>TillerPilot systems) | No bar is displayed                                                                                                    |

## **Heading selection**

This screen allows you to display any heading as either a magnetic or true value. During normal SmartPilot operation the screen will indicate MAG for magnetic headings and TRUE for true headings.

| Options  |                  |
|----------|------------------|
| HDG MAG  | Magnetic heading |
| HDG TRUE | True heading.    |

## Data pages

SmartPilot controllers have 15 user-configurable pages. The following screens allow you to modify the settings for the data pages. These define which SeaTalk/ NMEA data pages will be available during normal operation (see *SmartPilot Operating Guide*). Each data page setup screen initially shows the title DATA PAGE and the page number. After 1 second, the text changes to the title of the data set for that page.

The default settings are:

| Data Page | Default Setting                             |  |
|-----------|---------------------------------------------|--|
| 1         | XTE (Cross Track Error)                     |  |
| 2         | BTW (Bearing to Waypoint) - see Note below  |  |
| 3         | DTW (Distance to Waypoint) - see Note below |  |

| Data Page       | Default Setting                                                                                         |  |
|-----------------|----------------------------------------------------------------------------------------------------|--|
| 4               | RESPONSE                                                                                                |  |
| Remaining pages | NOT USED (These pages are not displayed when you scroll through the data pages during normal operation) |  |

**Note:** It is good practice to keep the BTW and DTW pages for display. If your SmartPilot receives a man overboard (MOB) message, these data pages will show the bearing and distance to the MOB location.

To change the data displayed on a data page:

- 1. Press **disp** to move to the appropriate data page setup screen.
- 2. Use the **-1** and **+1** keys to scroll forwards or backwards through the available data pages (see following table).
- Then press disp to move to the next data page you want to change, or press and hold standby for 2 seconds to save changes.

| Available Data Pages         | <b>Displayed as</b>       |
|------------------------------|---------------------------|
| Speed Knots                  | SPEED KTS                 |
| Log                          | LOG XXXX.X                |
| Trip                         | TRIP XXX.X                |
| Average Speed                | AV. SPD                   |
| Wind Direction               | e.g. WIND PORT            |
| Wind Speed                   | WIND KTS                  |
| Depth Metres                 | DEPTH M - see Note below  |
| Depth Feet                   | DEPTH FT - see Note below |
| Depth Fathoms                | DEPTH FA - see Note below |
| Heading                      | HEADING                   |
| Water Temperature, Degrees C | WATER °C - see Note below |
| Water Temperature, Degrees F | WATER °F - see Note below |
| Course Over Ground           | COG                       |
| Speed Over Ground, Knots     | SOG KTS                   |

| Available Data Pages       | Displayed as                                                                                                    |
|----------------------------|----------------------------------------------------------------------------------------------------|
| Cross Track Error          | XTE                                                                                                    |
| Distance to Waypoint       | DTW                                                                                                    |
| Bearing to Waypoint        | BTW                                                                                                    |
| Rudder Gain                | RUDD GAIN                                                                                                    |
| Response                   | RESPONSE                                                                                                    |
| Watch                      | WATCH - used to control the Watch timer                                                                                                    |
| Universal Time Coordinated | UTC                                                                                                    |
| NOT USED                   | Page not displayed<br>(Any data page set to NOT USED is not displayed<br>when you scroll through the data pages during<br>normal operation) |

**Note:** There are 3 depth pages (meters, feet and fathoms) and 2 water temperature pages (°C and °F). The SmartPilot will display the depth data or water temperature in the units defined by data page you select.

# 3.3 User Calibration

The User Calibration group includes settings that you may need to adjust on a regular basis due to changing conditions. The User Calibration options (AUTO TACK, GYBE STOP, WIND TYPE, WIND TRIM, RESPONSE and VARIATION) are also available via Dealer Calibration (see *page 41*). The *SmartPilot Operating Guide* contains specific User Calibration instructions.

# 3.4 Seatrial Calibration

The Seatrial Calibration group has been designed specifically for use during the initial seatrial when commissioning your SmartPilot. Refer to *Chapter 2:Commissioning* for full details.

#### CAUTION:

You should not need to access Seatrial Calibration to adjust settings during normal operation.

# 3.5 Dealer Calibration

The Dealer Calibration group includes items that have a significant impact on SmartPilot operation and can affect your boat's safety. Once you have commissioned the SmartPilot, you should not normally need to alter the Dealer Calibration values.

# **Accessing Dealer Calibration**

To prevent accidental access, we have made entry to Dealer Calibration more difficult than the other calibration groups:

#### To access dealer calibration:

- press and hold the **standby** key for two seconds to enter the Calibration mode
- when the screen shows DISPLAY CAL, press the **disp** key until you see the DEALER CAL screen
- press the **au to** key: the display will change to CAL?
- press -1 and +1 together to enter Dealer Calibration mode

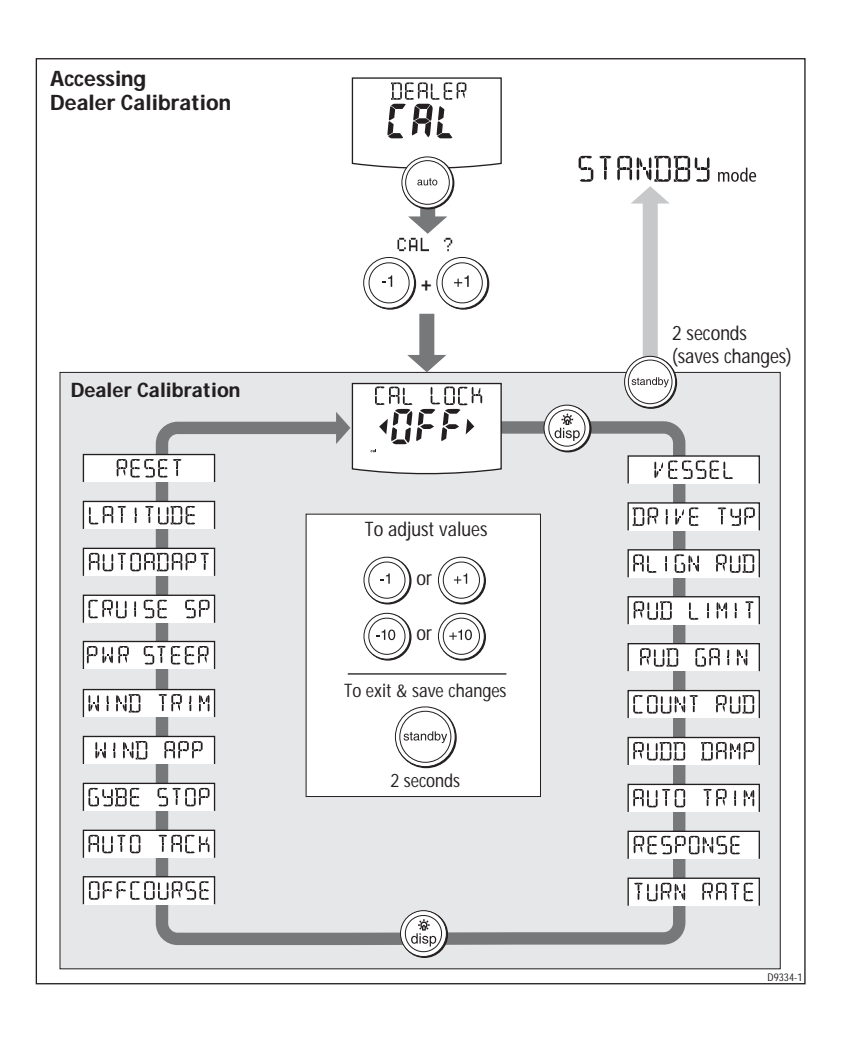

## **Dealer Calibration screens and settings**

The items in Dealer Calibration vary according to the vessel type you have selected. See the table on *page 52* for default values.

## **SeaTrial Calibration lock**

This screen controls whether it is possible to access Seatrial Calibration.

| Options     |                                                                        |
|-------------|------------------------------------------------------------------------|
| CALLOCK OFF | Calibration lock off—Seatrial calibration can be accessed<br>(default) |
| CALLOCKON   | Calibration lock on – Seatrial calibration cannot be<br>accessed       |

#### Vessel type

Vessel type should be set when commissioning the SmartPilot (see page 21).

| Options                                                                                    | Notes                                                                                                    |  |
|--------------------------------------------------------------------------------------------|----------------------------------------------------------------------------------------------------|--|
| DISPLACE                                                                                   |                                                                                                    |  |
| SEMIDISPLACE                                                                               |                                                                                                    |  |
| PLANING                                                                                    | NOT APPLICABLE FOR S1 WHEEL / TILLER                                                                                                    |  |
| STERN DRV                                                                                  | PILOIS                                                                                                    |  |
| WORK BOAT                                                                                  |                                                                                                    |  |
| SAIL BOAT<br>(Typical setting for both<br>Tiller pilots).                                  | Sailing boat<br>S1 Wheel and                                                                                                    |  |
| Notes: (1) When y<br>faults fo<br>for de fa<br>(2) The vess<br>vessels<br>perform<br>type. | <ol> <li>When you select the vessel type, the SmartPilot will set appropriate defaults for several other calibration settings. Refer to the table on page 52 for default values.</li> <li>The vessel type options will normally give optimum performance for typical vessels of each type. However, you may find you can improve the performance of your vessel by selecting an option for a different vessel type.</li> </ol> |  |

### Drive type

The drive type setting controls how the SmartPilot drives the steering system. The drive type should be set when commissioning the SmartPilot (see *page 22*).

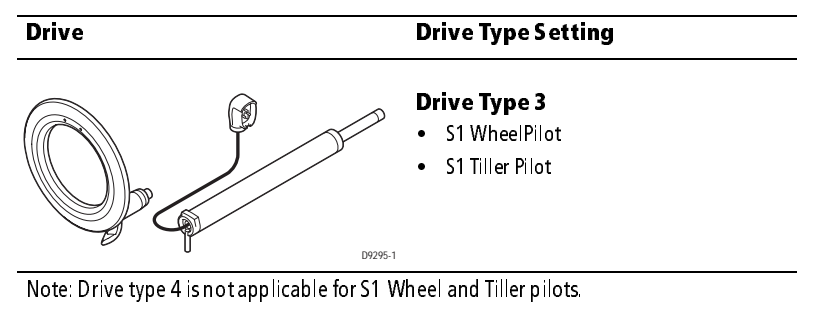

## Align rudder

Use this setting to calibrate the rudder bar display. This is usually set as part of the commissioning process (see *page 23*). This screen also appears in the Seatrial Calibration grouping.

| Screen Text | Range |                        |
|-------------|-------|------------------------|
| ALIGNRUDDER |       | -9° to +9° in 1° steps |

## **Rudder limit**

Use the rudder limit screen to set the limits of the rudder control just inside the mechanical end stops. This will avoid putting the steering system under unnecessary load. You should adjust this setting when commissioning the SmartPilot (see *page 23*).

| Screen Text  | Range                  |
|--------------|------------------------|
| RUDDER LIMIT | 10° to 40° in 1° steps |

## Rudder gain

Rudder gain is a measure of how much helm the SmartPilot will apply to correct course errors. The higher the setting the more rudder will be applied.

- TillerPilot (and Gyro upgraded WheelPilot) systems will adjust the rudder gain automatically during AutoLearn (see *page 28*).
- WheelPilot systems (without the Gyro upgrade) will require manual adjustment of rudder gain (see *page 32*).

You can make temporary changes to this rudder gain value during normal operation (see your *Operating Guide* for details).

| Screen Text | Range  |
|-------------|--------|
| RUDD GAIN   | 1 to 9 |

### **Counter rudder**

Counter rudder is the amount of rudder the SmartPilot applies to try to prevent the boat from yawing off course. Higher counter rudder settings result in more rudder being applied.

The default counter rudder gain is set during the initial seatrial:

- TillerPilot (and gyro upgraded WheelPilot) systems will adjust the counter rudder setting automatically during the AutoLearn (see page 28)
- WheelPilot systems (without the gyro upgrade) will require manual adjustment of counter rudder (see *page 33*)

| Screen Text | Range                    |
|-------------|--------------------------|
| COUNTRUD    | 1 to 9 (Do NOT set to 0) |

## **Rudder damping**

Adjust the rudder damping value if the SmartPilot 'hunts' when trying to position the rudder. Increasing the rudder damping value reduces hunting. Increase the damping one level at a time until the autopilot stops hunting, and always use the lowest acceptable value

| Screen Text | Range  |
|-------------|--------|
| RUDDDAMP    | 1 to 9 |

## AutoTrim

The AutoTrim setting determines the rate at which the SmartPilot applies 'standing helm' to correct for trim changes caused by varying wind loads on the sails or superstructure.

The default AutoTrim is set during commissioning:

- TillerPilot (and gyro upgraded WheelPilot) systems will adjust the AutoTrim setting automatically during the AutoLearn (see *page 28*)
- WheelPilot systems (without the gyro upgrade) will require manual adjustment of AutoTrim (see *page 34*) after the initial seatrial

If you need to change the setting, increase the AutoTrim one level at a time and use the **lowest** acceptable value:

- decrease the AutoTrim level if the SmartPilot gives unstable course keeping or excessive drive activity with a change in the heel angle
- increase the AutoTrim level if the SmartPilot reacts slowly to a heading change due to a change in the heel angle
- if the AutoTrim level is too high, the boat will be less stable and snake around the desired course

**Note:** *TillerPilot (and gyro upgraded WheelPilot) systems have a 'FastTrim' feature within AutoTrim. Select* AUTO TRIM OFF to turn off FastTrim as well as AutoTrim.

| Setting          | Effect                                         |
|------------------|------------------------------------------------|
| AUTO TRIM OFF    | No trim correction                             |
| AUTO TRIM 1 to 6 | Auto trim applied:<br>1 = Slowest, 6 = Fastest |

#### **Response level**

This sets the default SmartPilot response level setting. The response level controls the relationship between course keeping accuracy and the amount of helm/drive activity. You can make temporary changes to response during normal operation (see your *Operating Guide* for details).

#### TillerPilot (and gyro upgraded WheelPilot) systems

| Screen Text | Options                                                                                                    |
|-------------|----------------------------------------------------------------------------------------------------|
| RESPONSE    | Range = 1 to 9<br><b>level 1</b> minimizes the amount of pilot activity. This con-<br>serves power, but may compromise short-term course-<br>keeping accuracy<br><b>levels 4 to 6</b> should give good course keeping with crisp,<br>well controlled turns under normal operating conditions<br><b>level 9</b> gives the tightest course keeping and greatest<br>rudder activity (and power consumption). This can lead to<br>a rough passage in open waters as the SmartPilot may<br>'fight' the sea. |

| Screen Text | Options                                                                                                    |
|-------------|----------------------------------------------------------------------------------------------------|
| RESPONSE 1  | AutoSeastate on (Automatic deadband)<br>The SmartPilot will gradually ignore repetitive boat move-<br>ments and only react to true variations in course. This pro-<br>vides the best compromise between power consumption<br>and course keeping accuracy |
| RESPONSE 2  | AutoSeastate off (minimum deadband)<br>This setting provides tighter course keeping but will lead to<br>increased power consumption and drive unit activity                                                                                              |
| RESPONSE 3  | AutoSeastate off + counter rudder yaw damping<br>This setting provides the tightest possible course keeping<br>by introducing counter rudder yaw damping                                                                                                 |

#### WheelPilot (without gyro upgrade) systems

#### **Off course warning angle**

This screen determines the angle used by the OFF COURSE warning (see your *Operating Guide*). The OFF COURSE warning operates if the pilot strays off course by more than the specified angle for more than 20 seconds.

| Screen Text | Range                  |
|-------------|------------------------|
| OFF COURSE  | 15° to 40° in 1° steps |

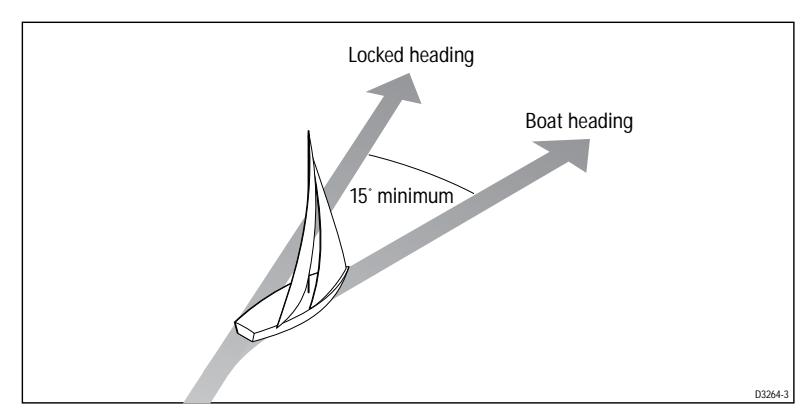

### AutoTack angle

The AutoTack angle is the angle through which the boat will turn when you select an automatic tack.

| Screen Text | Options                 |
|-------------|-------------------------|
| Αυτο τΑςκ   | 40° to 125° in 1° steps |

## **Gybe inhibit**

With gybe inhibit on:

- you will be able to perform an AutoTack into the wind
- the SmartPilot will prevent the boat from performing an AutoTack away from the wind

With gybe inhibit off, you can perform an AutoTack into or away from the wind.

| Screen Text | Options             |  |
|-------------|---------------------|--|
| GYBE STOP   | On (Default)<br>OFF |  |

### **Wind selection**

Note: Only available if appropriate wind data is available.

This screen determines whether the boat steers to apparent or true wind in Wind Vane mode.

| Options            |                                          |
|--------------------|------------------------------------------|
| WIND APP (Default) | SmartPilot steers to apparent wind angle |
| WIND TRUE          | SmartPilot steers to true wind angle     |

### WindTrim (wind response)

WindTrim controls how quickly the SmartPilot responds to changes in the wind direction. Higher wind trim settings will result in a system that is more responsive to wind changes.

| Screen Text | Options                                                                                                    |
|-------------|----------------------------------------------------------------------------------------------------|
| WIND TRIM   | Range = 1 to 9<br>Lower values (1 to 3) = SmartPilot responds to longer<br>term wind changes (less system activity)<br>Typical values = 4 to 6<br>Higher values (7 to 9) = SmartPilot responds to shorter<br>term wind changes (more system activity) |

#### **PowerSteer**

| Screen Text | Options                         |
|-------------|---------------------------------|
| PWR STEER   | This option must be set to OFF. |

### **Cruise speed**

Set the cruise speed to the boat's typical cruising speed. If both the boat's speed through the water and speed over ground are unavailable via SeaTalk or NMEA, the SmartPilot will use this default cruise speed when calculating course changes.

| Screen Text | Range         |
|-------------|---------------|
| CRUISE SP   | 4 to 60 knots |

## AutoAdapt

The AutoAdapt feature allows the SmartPilot to compensate for heading errors, caused by the increasing dip of the earth's magnetic field. at higher latitudes. This increased dip has the effect of amplifying rudder response on northerly headings in the northern hemisphere, and on southerly headings in the southern hemisphere.

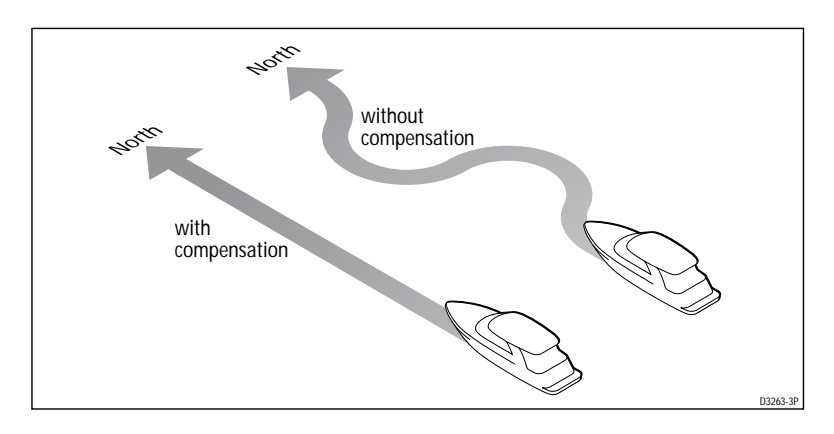

#### Options

| AUTOADAPT OFF              | AutoAdapt off                                   |
|----------------------------|-------------------------------------------------|
| AUTOADAPT nth<br>(default) | AutoAdapt compensation on – Northern hemisphere |
| AUTOADAPT Sth              | AutoAdapt compensation on – Southern hemisphere |

If you set AUTOADAPT to nth or Sth, you then need to enter your current latitude in the next screen (LATITUD E). If you have a GPS connected, the SmartPilot will take latitude information from the GPS.

# Latitude

The SmartPilot only displays this screen if you have set AUTOADAPT to nth or Sth. Use the **-1,+1, -10** and **+10** keys to set the value to your boat's current latitude, to the nearest degree.

If valid latitude data is available via SeaTalk or NMEA, the SmartPilot will use this data instead of the calibration value.

| Screen Text | Range                 |
|-------------|-----------------------|
| LATITUDE    | 0° to 80° in 1° steps |

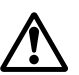

### System reset

#### WARNING: Losing settings at system reset

Do NOT use this feature unless advised to do so by a Raymarine dealer. If you complete a reset you will lose ALL SmartPilot calibration settings. You will then need to repeat the SmartPilot commissioning process.

Selecting System reset will reset all of the calibration values:

- all of the settings in User Calibration, Seatrial Calibration and Dealer Calibration will return to the factory default values
- the settings in Display Calibration will not change, as these are stored in each individual controller

To reset the system:

- 1. Select the System reset (RESET) screen in Dealer Calibration.
- 2. Press the +1 key, then press AUTO.
- 3. The screen will then show an ARE YOU SURE message:
  - press the +1 key again to select 'YES' and reset the SmartPilot
  - alternatively, press the AUTO key to cancel
- 4. You will then see the CAL LOCK screen:
  - press **standby** for 2 seconds to save the new default settings, then turn the SmartPilot computer power off and back on

## **Dealer Calibration options**

The following Dealer calibration options are applicable to S1 Wheel / Tiller Pilots (Sail Boat vessel type).

| Parameter                     | Options                                                              |
|-------------------------------|----------------------------------------------------------------------|
| Calibration Lock              | OFF, ON                                                              |
| Vessel Type                   | DISPLACE, SEMI DISPLACE, PLANING,<br>STERN DRV, WORK BOAT, SAIL BOAT |
| Drive Type                    | 3, 4                                                                 |
| Rudder Alignment              | -9 to +9                                                             |
| Rudder Limit                  | 10 to 40                                                             |
| Rudder Gain                   | 1 to 9                                                               |
| Counter Rudder                | 1 to 9 (Do NOT set to 0)                                             |
| Rudder Damping                | 1 to 9                                                               |
| AutoTrim                      | 0 to 6                                                               |
| Response:<br>Gyro<br>Non-Gyro | 1 to 9<br>1 to 3                                                     |
| Turn Rate Limit               | 1 to 30                                                              |
| OffCourse Angle               | 15 to 40                                                             |
| AutoRelease                   | OFF, ON                                                              |
| AutoTack Angle                | 40 to 125                                                            |
| Gybe Inhibit                  | OFF, ON                                                              |
| Wind Type                     | APPARENT, TRUE                                                       |
| Power Steer                   | OFF                                                                  |
| Wind Trim                     | 1 to 9                                                               |
| Cruise Speed                  | 4 to 60                                                              |
| AutoAdapt                     | OFF, nth, Sth                                                        |
| Latitude                      | 0 to 80                                                              |
| Variation                     | -30 to +30                                                           |
| Autopilot Reset               | OFF, ON                                                              |

# **Dealer Calibration defaults**

| Vessel type                   | Factory<br>Default | Displacement | Semi-<br>Displacement | Planing | Stern Drive (I/O) | Work Boat    | Sail Boat |
|-------------------------------|--------------------|--------------|-----------------------|---------|-------------------|--------------|-----------|
| Calibration Lock              | OFF                | OFF          | OFF                   | OFF     | OFF               | OFF          | OFF       |
| Vessel Type                   | 0                  | DISPLACE     | SEMI<br>DISPLACE      | PLANING | STERN<br>DRV      | WORK<br>BOAT | SAIL BOAT |
| Drive Type                    | 3                  | 4            | 4                     | 4       | 3                 | 4            | 3         |
| Rudder Alignment              | 0                  | 0            | 0                     | 0       | 0                 | 0            | 0         |
| Rudder Limit                  | 30                 | 30           | 30                    | 20      | 20                | 30           | 30        |
| Rudder Gain                   | 4                  | 5            | 4                     | 4       | 4                 | 5            | 2         |
| Counter Rudder                | 4                  | 3            | 5                     | 5       | 5                 | 2            | 2         |
| Rudder D amping               | 2                  | 2            | 2                     | 2       | 2                 | 3            | 2         |
| AutoTrim                      | 2                  | 2            | 3                     | 3       | 3                 | 2            | 1         |
| Response:<br>Gyro<br>Non-Gyro | 5<br>2             | 5<br>2       | 5<br>2                | 5<br>2  | 5<br>2            | 5<br>2       | 5<br>2    |
| Turn Rate Limit               | 7                  | 7            | 7                     | 7       | 5                 | 7            | -         |
| Off Course Angle              | 20                 | 20           | 20                    | 20      | 20                | 20           | 20        |
| Power Steer<br>(Joystick)     | OFF                |              |                       |         |                   |              |           |
| AutoRelease:                  | OFF                |              |                       |         | OFF               |              |           |
| AutoTack Angle                | 100                |              |                       |         |                   |              | 100       |
| Gybe Inhibit                  | ON                 |              |                       |         |                   |              | ON        |
| Wind Type                     | APP                |              |                       |         |                   |              | APP       |
| Wind Trim                     | 5                  |              |                       |         |                   |              | 5         |
| Power Steer                   | 1                  | 1            | 1                     | 1       | 1                 | 1            | 1         |
| Cruise Speed                  | 8                  | 8            | 8                     | 8       | 20                | 8            | 8         |
| AutoAdapt                     | n th               | nth          | n th                  | n th    | nth               | nth          | nth       |
| Latitude                      | 0                  | 0            | 0                     | 0       | 0                 | 0            | 0         |
| Autopilot Reset               | OFF                | OFF          | OFF                   | OFF     | OFF               | OFF          | OFF       |

# **Chapter 4: Fault Finding & Maintenance**

All Raymarine products are designed to provide many years of trouble-free operation. We also put them through comprehensive testing and quality assurance procedures before shipping.

This chapter provides information about identifying problems, interpreting alarm messages, maintaining your SmartPilot and obtaining product support.

If a fault occurs with your SmartPilot, use the fault finding tables in this section to help identify the problem and provide a solution. If you cannot resolve the problem yourself, refer to the product support information.

# 4.1 Fault finding

| <b>SYMPTOM</b>                                                   | POSSIBLE CAUSE and SOLUTION                                                                                                    |
|------------------------------------------------------------------|----------------------------------------------------------------------------------------------------|
| Display is blank                                                 | No power – check the power and SeaTalk fuses on the computer, then check main fuse/circuit breaker.                                                                                        |
| Data page display shows stationary<br>dashes                     | The control unit is not receiving necessary data from other instruments – check cabling.                                                                                                   |
| D isplay shows rotating dashes                                   | Compass calibration in progress                                                                                                    |
| Displayed compass heading does not agree with the boat's compass | You have not calibrated the compass. Carry out the compass swing and alignment procedures                                                                                                  |
| No display bar on the display                                    | Rudder bar switched off in Display Calibration — select <b>RUDD BAR</b>                                                                                                    |
| Rudder bar display moves in opposite direction to rudder         | Reverse the red and green rudder position sensor connections at the SmartPilot computer                                                                                                    |
| Boat turns slowly and takes a long time to come onto course      | Rudder gain too low. Complete AutoLearn or increase gain setting.                                                                                                    |
| Boat overshoots when turning onto a new course                   | Rudder gain too high. Complete AutoLearn or<br>decrease gain setting.                                                                                                    |
| The SmartPilot 'hunts' when<br>trying to position the rudder     | Adjust the <b>RUDD DAMP</b> setting (see <i>page 45</i> ).<br>Increase the damping one level at a time until the<br>autopilot stops hunting, and always use the lowest<br>acceptable value |
| You cannot enter Seatrial Calibration                            | Seatrial calibration lock is on — turn off the calibration protection feature in Dealer Calibration                                                                                        |

| <b>SYMPTOM</b>                                                                                                    | POSSIBLE CAUSE and SOLUTION                                                                                                    |
|----------------------------------------------------------------------------------------------------|----------------------------------------------------------------------------------------------------|
| The SmartPilot appears to be unsta-<br>ble on Northerly headings in the<br>Northern hemisphere (or Southerly<br>headings in the Southern hemi-<br>sphere) | Northerly/Southerly heading correction (AutoAdapt)<br>is not set up (see <i>page 49</i> ).<br>[Does not apply to S1 TillerPilot (or WheelPilot with<br>gyro upgrade) systems.] |
| The SmartPilot will not 'talk' to other<br>SeaTalk instruments                                                                                            | Cabling problem —make sure all the cables are con-<br>nected properly.                                                                                                    |
| Position information not received                                                                                                    | Navigator not transmitting the correct position data.<br>Check navigator and cabling to the SmartPilot                                                                         |
| When holding a constant course in<br>STANDBY mode, the heading contin-<br>uously changes                                                                  | The Autopilot is connected to a Raymarine Pathfinder<br>unit with the "Bridge NMEA Heading" option<br>switched on. Disable this feature on the Pathfinder<br>unit.             |

## SmartPilot alarm messages

When the SmartPilot detects a fault or failure on the system, it will activate one of the alarm messages listed in the following table.

- Unless otherwise stated, you should respond to the alarm by pressing **standby** to clear the alarm and return to manual control, before you attempt to resolve the problem.
- In some situations, the SmartPilot will raise more than one alarm. When you have dealt with the first alarm, it will display the next alarm.

| ALARM MESSAGE | POSSIBLE CAUSE and SOLUTION                                                                                                    |
|---------------|----------------------------------------------------------------------------------------------------|
| DRIVESTOPPED  | The autopilot is unable to turn the rudder (this occurs if the weather<br>load on helm is too high, or if the rudder position sensor has passed<br>beyond the preset rudder limits or rudder end-stops).<br>Check drive and rudder position sensor.<br>Check the drive wiring is correctly connected. |
| LOW BATT      | Supply voltage has dropped below acceptable limits.<br>To respond to a Low Battery alarm:<br>• press standby to clear the alarm and return to hand steering<br>• start the engine to recharge the battery                                                                                             |

| ALARM MESSAGE           | POSSIBLE CAUSE and SOLUTION                                                                                                    |
|-------------------------|----------------------------------------------------------------------------------------------------|
| LRN FAIL 1, 2 or 4      | AutoLearn not completed successfully.<br>Failure codes:<br>1 = AutoLearn has not been carried out (default setting)<br>2 = AutoLearn failed, usually due to manual interruption<br>4 = AutoLearn failed, probably due to drive or compass failure<br>Repeat the AutoLearn procedure.                                                                                                    |
| MOT POW<br>SWAPPED      | Motor cables are connected to power terminals (and power cables<br>are connected to motor terminals) at the computer. Turn off power<br>and swap over connections.                                                                                                    |
| NO DATA                 | Caused by any of the following situations:<br>• the compass is not connected<br>• the autopilot is in Wind Vane mode and it has not received wind<br>angle data for 30 seconds<br>• the autopilot is in Track mode and:<br>• the autopilot is not receiving SeaTalk navigation data, or<br>• the position sensor is receiving a low strength signal – this will<br>clear when the signal improves<br>Check the connections to the compass and/or wind instrument<br>and/or navigator.<br>Note: The autopilot stops adjusting the heading as soon as it loses<br>data. |
| NO PILOT                | The controller is not receiving data from the SmartPilot computer.<br>Check connections and check the SmartPilot computer is switched<br>on.                                                                                                    |
| NO RUDREF               | Possible fault with rudder position sensor - check connections.                                                                                                    |
| RG FAIL                 | GyroPlus yaw sensor has failed:<br>• Call a Raymarine service agent.                                                                                                    |
| SEATALK and FAIL 1 or 2 | SeaTalk data problem on one of the SeaTalk lines – check connec-<br>tions.                                                                                                    |
| STLK FAIL               | The control unit cannot transmit data to the SeaTalk system. Make<br>sure all SeaTalk cables are connected properly.                                                                                                    |

# 4.2 Maintenance

All Raymarine products are designed to provide many years of trouble-free operation. We also put them through comprehensive testing and quality assurance procedures before shipping.

# EMC, servicing and safety guidelines

- Raymarine equipment should be serviced only by authorized Raymarine service technicians. They will ensure that service procedures and replacement parts used will not affect performance. There are no user serviceable parts in any Raymarine product.
- Some products generate high voltages: never handle the cables/connectors when power is being supplied to the equipment.
- When powered up, all electrical equipment produces electromagnetic fields. These can cause adjacent pieces of electrical equipment to interact with one another, with a consequent adverse effect on operation. In order to minimize these effects and enable you to get the best possible performance from your Raymarine equipment, guidelines are given in the installation instructions, to enable you to ensure minimum interaction between different items of equipment, i.e. ensure optimum Electromagnetic Compatibility (EMC).
- Always report EMC-related problems to your nearest Raymarine dealer. We use such information to improve our quality standards.
- In some installations, it may not be possible to prevent the equipment from being affected by external influences. In general this will not damage the equipment but it can lead to spurious resetting action, or momentarily may result in faulty operation.

# **Product support**

Raymarine provides a comprehensive customer support service, on the world wide web and by telephone help line. Please use either of these facilities if you are unable to rectify a problem.

## World wide web

Please visit the Customer Support area of our web site at:

#### www.raymarine.com

As well as providing a comprehensive Frequently Asked Questions section and servicing information, the web site gives e-mail access to the Raymarine Technical Support Department and a details of the locations of Raymarine agents, worldwide.

# Telephone help line

If you do not have access to the world wide web, please call our help line.

#### In the USA, call:

- +1 800 539 5539, extension 2444 or
- +1 603 881 5200 extension 2444

#### In the UK, Europe the Middle East or the Far East, call:

- +44(0) 23 9271 4713 (voice)
- +44(0) 23 9266 1228 (fax)

# Help us to help you

When requesting service, please quote the following product information:

- Equipment type.
- Model number.
- Serial number.
- Software issue number.

Refer to the your Operating guide for details of how to obtain the software issue number.

# **Computer Specifications**

| S1 WheelPilot / S1 TillerPilot<br>Computer specifications                                                                      |                                                                                                    |  |
|----------------------------------------------------------------------------------------------------|----------------------------------------------------------------------------------------------------|--|
| Nominal supply voltage                                                                                                    | 12 VDC<br>(15 A fuse protection at distribution panel)<br>(10 A thermal circuit breaker protection at distribution panel)                                  |  |
| Operating voltage range                                                                                                    | 10 V to 16 V D C                                                                                                    |  |
| Power consumption (standby)                                                                                                    | 200 mA                                                                                                    |  |
| GyroPlus yaw sensor                                                                                                    | TillerPilot: internal GyroPlus fitted onto circuit board<br>WheelPilot: option of external GyroPlus or dealer-fit internal<br>GyroPlus                     |  |
| Environmental conditions:<br>operating temperature<br>non-operating temperature<br>relative humidity limit<br>water protection | -10°C to 55°C (14°F to 131°F)<br>-20°C to 70°C (-4°F to 158°F)<br>80%<br>drip resistant when mounted vertically                                            |  |
| Storage conditions when<br>packed:<br>temperature range<br>relative humidity limit                                             | -5°C to 50°C (23°F to 122°F)<br>75%                                                                                                    |  |
| Dimensions:                                                                                                    | (width, height, depth)<br>237 mm (9 <sup>5</sup> / <sub>16</sub> "), 170 mm (6 <sup>11</sup> / <sub>16</sub> "), 55 mm (9 <sup>5</sup> / <sub>16</sub> "), |  |
| Weight                                                                                                    | 535 g (1 lb 2.8 oz)                                                                                                    |  |
| Inputs                                                                                                    | fluxgate compass, external GyroPlus yaw sensor, rudder position<br>sensor, NMEA 0183 v2.3, SeaTalk (x2), power                                             |  |
| Outputs                                                                                                    | NMEA 0183 v2.3, SeaTalk (x2), drive motor, drive clutch                                                                                                    |  |
| Raymarine drive compatibility:                                                                                                 | Wheel drive<br>Tiller drive<br>(as supplied with product)                                                                                                  |  |
| Drive motor output:                                                                                                    | continuous 5 A at 12 V                                                                                                    |  |
| SeaTalk output                                                                                                    | 2A at 12 V (fuse protected at 2A                                                                                                    |  |
| NMEA 0183 v2.3 inputs/out-<br>puts                                                                                             | See <i>page 13</i> for information on NMEA 0183 received/transmitted                                                                                       |  |

| Computer specifications     |                                             |  |
|-----------------------------|---------------------------------------------|--|
| NMEA fast heading output    | (HDM)                                       |  |
| Gyro systems on ly.         | 5 Hz 0.1° resolution                        |  |
| Fuses                       | Standard automotive blade fuses to protect: |  |
| Power Terminals             | 10 A                                        |  |
| SeaTalk Terminals           | 2 A                                         |  |
| CE approvals - conforms to: | 89/336/EC (EMC), EN60945:1997               |  |

#### C1 Wh Dilat / 61 Tillar Dilat
# Glossary

| Term                                      | Meaning                                                                                                    |
|-------------------------------------------|----------------------------------------------------------------------------------------------------|
| AST<br>(Advanced Steering<br>Technology)  | AST (Advanced Steering Technology) is Raymarine's unique advanced steering<br>algorithm. It uses inputs from a wide variety of sensors to tune the autopilot's<br>operation to provide superior control of the boat in any condition.                                                                                                    |
| AutoLearn                                 | Self-learning calibration feature available on TillerPilot and gyro upgraded<br>WheelPilot systems.                                                                                                    |
| AWG                                       | American Wire Gauge                                                                                                    |
| CE                                        | Marked on products that comply with defined European Community stan-<br>dards                                                                                                    |
| CR pump                                   | Constant Running hydraulic pump                                                                                                    |
| EMC<br>(Electromagnetic<br>Compatibility) | When powered up, all electrical equipment produces electromagnetic fields.<br>These can cause adjacent pieces of electrical equipment to interact with one<br>another, and this can degrade their performance. By following the EMC guide-<br>lines in this handbook, you can minimize these effects by ensuring optimum<br>Electromagnetic Compatibility (EMC) between equipment. |
| Fluxgate                                  | Standard Raymarine compass supplied with core pack                                                                                                    |
| GPS                                       | Global Positioning System                                                                                                    |
| GyroPlus                                  | Raymarine's GyroPlus yaw sensor that measures the boat's rate of turn.<br>Fitted as standard to the TillerPilot.<br>Optional upgrade for the WheelPilot.                                                                                                    |
| Hz                                        | Hertz (cycles per second)                                                                                                    |
| I/O drive                                 | Inboard/Outboard or stern drive                                                                                                    |
| MARPA                                     | Mini Automatic Radar Plotting Aid                                                                                                    |
| NMEA                                      | The NMEA (National Maritime Electronics Association) protocol is an interna-<br>tionally accepted serial communication interface standard for sharing data<br>between electronic equipment. Raymarine products can share information<br>with non-SeaTalk equipment using the NMEA 0183 protocol.                                                                                   |
| SeaTalk                                   | SeaTalk is Raymarine's proprietary communication system. It links products to provide a single, integrated system sharing power and data                                                                                                    |
| SeaTalk bus                               | This refers to the continuous SeaTalk system connecting together a series of Raymarine units.                                                                                                    |
| Yaw                                       | Boat's rate of turn (°/sec)                                                                                                    |

# Index

# A

Alarms, 54 DRIVE STOPPED, 54 LOW BATT, 54 LRN FAIL, 55 MOT POW SWAPPED, 55 NO DATA, 55 NO PILOT, 55 NO RUDREF, 55 RG FAIL, 55 SEATALK/STLK FAIL, 55 AutoLearn, 28 AutoTrim, 45

# С

Calibration groups, 35 Commissioning, 17 AutoLearn, 28 Compass, 25 Dockside checks, 17 Heading alignment, 28 Seatrial, 24 Compass calibration, 25 Connecting optional components, 14 Connections, 6 Compass, 9 Controller, 9 Drive unit, 6 Ground, 8 NMEA, 12 Optional components, 14 Power, 6 Rudder sensor, 9 SeaTalk equipment, 10

#### D

Data pages, 38 Dealer Calibration, 41 Accessing, 41 Align rudder, 44 AutoAdapt, 49 AutoTack angle, 47

AutoTrim, 45 Counter rudder, 45 Cruise speed, 49 Defaults, ii, 52 Drive type, 44 Gybe inhibit, 48 Latitude, 50 Off course warning angle, 47 PowerSteer, 49 Response level, 46 Rudder damping, 45 Rudder gain, 44 Rudder limit, 44 Seatrial calibration lock, 43 System reset, 50 Vessel type, 43 Wind type, 48 WindTrim, 48 Display calibration, 37 Drive stopped alarm, 54

## E

EMC Installation guidelines, v Servicing and safety guidelines, 56

# F

Fault finding, 53 Fuse protection, 9

#### G

Glossary, 61 GyroPlus fail alarm, 55

#### Η

Help lines, 57

#### L

Learn fail alarm, 55 Low battery alarm, 54

#### М

Maintenance, 55–57 Motor/Power swapped alarm, 55

### Ν

NMEA Inputs, 13 Outputs, 13 NMEA connections, 12 No data alarm, 55 No pilot alarm, 55 No rudref alarm, 55

#### P

Performance, 31 Product support, 57

#### R

Removing the cover, 4 Replacing the cover, 4 Resetting the system, 50 Response level, 46

#### S

Safety notices, iv SeaTalk connections, 10 Seatrial Calibration, 24 Service, 57 Settings, 35 Accessing calibration modes, 36 Advanced, 41 Align rudder, 44 AutoAdapt, 49 AutoTack angle, 47 AutoTrim, 45 Counter rudder, 45 Cruise speed, 49 Datapages, 38 Display calibration, 37 Drive type, 44 Gybe inhibit, 48 Heading selection, 38 Latitude, 50 Off course warning angle, 47 PowerSteer, 49 Response level, 46 Rudder Bar, 38 Rudder damping, 45 Rudder gain, 44 Rudder limit, 44

Seatrial calibration lock, 43 Vessel type, 43 Wind type, 48 WindTrim, 48 SmartPilot computer, 2 Connections, 5 Swinging the compass, 25 System reset, 50

#### Т

Technical support, 57

#### U

User Calibration, 40